# <sup>第8章</sup> 图形用户界面编程

内容概要

图形界面作为用户与程序交互的接口,是软件开发中一项非常重要的工作。 随着用户需求的日益提高,如今的应用软件必须做到界面友好、功能强大且使用 简单。本章主要介绍Java图形用户界面设计的相关基础知识,包括容器、基本组 件、布局管理器、事件处理机制、菜单、表格和树等内容。通过本章的学习,读者 会掌握图形用户界面的设计与实现。

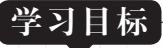

●了解AWT和Swing之间的关系

lava

- 掌握布局管理器的使用方法
- ●理解GUI中的事件处理机制
- 掌握常用容器的使用方法
- ●了解基本组件的使用方法
- ●了解菜单、表格和树的用法

# (8.1) GUI编程概述

图形用户界面就是界面元素的有机合成。这些元素不仅在外观上相互关联,在内在上也具 有逻辑关系,通过相互作用、消息传递完成对用户操作的响应。

设计和实现图形用户界面,主要包含两项内容。

(1) 创建图形界面中需要的元素,进行相应的布局。

(2) 定义界面元素对用户交互事件的响应以及对事件的处理。

Java中的图形用户界面是通过Java的GUI(Graphics User Interface,图形用户接口)实现的。无论采用JavaSE、JavaEE还是JavaME,GUI都是其中的关键部分。

在Java中为了方便图形用户界面的设计与实现,专门设计了类库来满足各种各样的图形界面元素和用户交互事件,该类库即为抽象窗口工具箱(Abstract Window Toolkit, AWT)。AWT是1995年随Java的发布而提出的。但随着Java的发展,AWT已经不能满足用户的需求,Sun公司于1997年在JavaOne大会上提出并在1998年5月发布的JFC(Java Foundation Class)中包含了一个新的Java窗口开发包Swing。

# 8.1.1 AWT与Swing的关系

AWT是早期随Java一起发布的,其目的是为程序员创建图形用户界面提供支持,其中不仅 提供了基本的组件,还提供了丰富的事件处理接口。Swing是继AWT之后Sun公司推出的GUI工 具包。它是建立在AWT基础上的,AWT是Swing的大厦基石。虽然AWT中提供的控件数量有 限,远没有Swing中的丰富,但Swing的出现并不是为了替代AWT,而是为用户提供了更丰富的 开发选择。Swing中使用的事件处理机制就是AWT提供的,所以Swing是对AWT的扩展,而且二 者还存在密切的合作关系。

AWT组件定义在Java.awt包中,而Swing组件则定义在javax.swing包中。AWT和Swing包含了部分对应的组件。例如,标签和按钮,在java.awt包中分别用Label和Button表示,而在javax.swing包中则分别用JLabel和JButton表示,多数Swing组件以字母J开头。

Swing组件与AWT组件最大的不同是,Swing组件在实现时不包含任何本地代码。因此 Swing组件可以不受硬件平台的限制,而且具有更多的功能。所以,在进行图形用户界面设计 时,建议读者使用Swing组件。

与AWT相比,Swing组件显示出强大的优势,具体表现如下。

(1) 丰富的组件类型

Swing提供了非常丰富的标准组件。基于良好的可扩展性,除了标准组件,Swing还提供了 大量的第三方组件。

(2)更好的组件API模型支持

Swing遵循MVC模式,这是一种非常成功的设计模式,API成熟并设计良好。经过多年演化,Swing组件API变得越来越强大,灵活并且可扩展。

(3)标准的GUI库

Swing是JRE中的标准库,且与平台无关,用户不用担心平台兼容性。

(4) 性能更稳定

Swing包中的组件是纯Java实现的,不会有兼容性问题。Swing在每个平台上都有同样的性能,不会有明显的性能差异。

# 8.1.2 GUI元素的分类 -

Java中构成图形用户界面的各种元素和成分可以粗略分为三类:容器、控制组件和用户自定义成分。

(1) 容器

容器是用来组织或容纳其他界面成分和元素的组件。一个容器可以包含许多组件,它本身 也可以作为一个组件。一般来说,一个应用程序的图形用户界面对应一个复杂的容器,例如一 个窗口。这个容器内部包含许多界面成分和元素,其中某些界面元素本身也可能是一个容器, 这个容器进一步包含它的界面成分和元素。以此类推就构成了一个复杂的图形界面系统。

容器是Java中的类,如框架(JFrame)、面板(JPanel)及滚动面板(JScrollPanel)等。容器的引入有利于分解复杂的图形用户界面。当界面比较复杂、功能较多时,可能需要多个容器进行嵌套才能实现。

(2) 控制组件

与容器不同,控制组件是图形用户界面的最小单位,里面不包含其他的成分。控制组件的 作用是完成与用户的交互,包括接收用户的命令,接收用户输入的文本或选择,向用户显示一 段文本或图形等。

某种程度上,控制组件是图形用户界面标准化的结果,常用的控制组件有选择类的单选按 钮、复选按钮、下拉列表,有文字处理类的文本框、文本区域,有命令类的按钮、菜单等。使 用控制组件,通常需要如下的步骤。

①创建某控制组件类的对象,指定其大小等属性。

②使用某种布局策略,将该控制组件对象加入某个容器中的指定位置。

③将该组件对象注册所能产生的事件对应的事件监听程序,重载事件处理方法,实现利用 该组件对象与用户交互的功能。

(3) 用户自定义成分

除了上述的标准图形界面元素外,编程人员还可以根据用户的需要,使用各种字型、字体 和色彩设计一些几何图形、标志图案等,它们被称为用户自定义成分。用户自定义成分通常只 能起到装饰、美化的作用,而不能响应用户的动作,也不具有交互功能。

# 8.2) 常用容器类

Java的图形用户界面由组件构成,如命令按钮、文本框等。这些组件必须放到容器中才能 被用户使用,可以通过调用容器类的add()方法把相关组件添加到容器中。

# 8.2.1 顶层容器类(JFrame)

JFrame是Java应用程序的图形用户界面容器,是一个带有标题行和控制按钮(最小化、恢复/ 最大化、关闭)的独立窗口。

JFrame类包含支持任何通用窗口特性的基本功能,如最小化窗口、移动窗口、重新设定窗口大小等。JFrame容器作为最底层容器,不能被其他容器所包含,但可以被其他容器创建并弹出成为独立的容器。JFrame类的继承关系如图8-1所示。

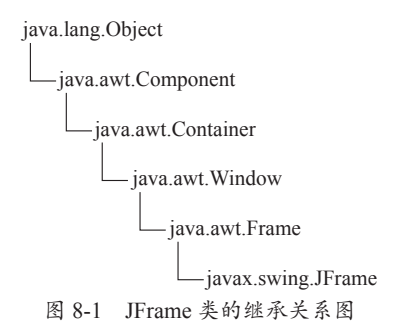

JFrame类常用两种构造方法。

• JFrame():构造一个初始时不可见的新窗体。

• JFrame(String title): 创建一个标题为title的JFrame对象。

还可以使用专门的方法getTitle()和setTitle(String)获取或指定JFrame的标题。 创建窗体有两种方式。

• 直接编写代码调用JFrame类的构造器。这种方法适合使用简单窗体的情况。

●继承JFrame类,在继承的类中编写代码对窗体进行详细地刻画。这种方式适合窗体比 较复杂的情况。

下面通过一个案例来演示JFrame类的使用方法。

④【例8-1】顶层容器JFrame类的使用。

**功能实现:**继承JFrame类,创建一个空白窗口,标题设置为"JFrame窗口演示",背景色设置为红色。

```
import javax.swing.*;
import java.awt.*;
public class JFrameDemo extends JFrame{
    public JFrameDemo(){
        this.setTitle("JFrame窗口演示"); //设置窗体标题
        Container container = this.getContentPane(); //获取当前窗体的Container 对象
        container.setBackground(Color.red);//设置窗体背景色为红色
        this.setVisible(true); //设置窗体可见
        this.setSize(350, 200); //设置窗体大小
    }
    public static void main(String[] args) {
            new JFrameDemo(); //创建窗体
```

# 1

}

#### 程序运行结果如图8-2所示。

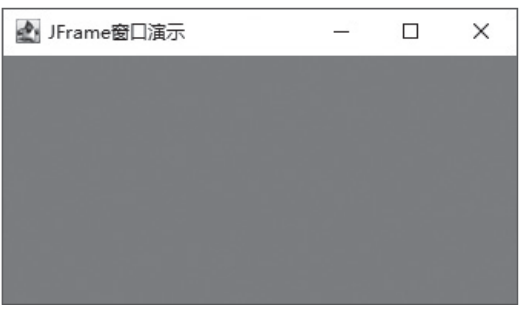

图 8-2 例 8-1 的运行结果

●注意事项
 (1)JFrame类构造器创建的窗体不可见,需要在代码中使用setVisible(true)方法使其可见;
 (2)JFrame类构造器创建的窗体默认的尺寸为0×0像素,默认的位置坐标为[0,0],因此开发中不仅要将窗体设置为可见,而且还要使用setSize(int x,int y)方法设置JFrame容器的大小;(3)利用JFrame默认的Container对象可以设置窗体颜色或添加组件。

通过调用JFrame的getContentPane()方法获得其默认的Container对象。该方法的返回类型为 java.awt.Container,仍然为一个容器。然后可以将组件添加到Container中,例如:

Container contentPane=this.getContentPane(); contentPane.add(button); // button 为一命令按钮

上面两条语句可以合并为一条:

this.getContentPane().add(button);

# 8.2.2 中间容器类(JPanel)

面板(JPanel)是一种用途广泛的容器,但是与顶层容器不同的是面板不能独立存在,必须 被添加到其他容器内部。可以将其他控件放在面板中以组织一个子界面,面板也可以嵌套,由 此可以设计出复杂的图形用户界面。

JPanel是无边框的,不能被移动、放大、缩小或关闭的容器。它支持双缓冲功能,在处理动 画上较少发生画面闪烁的情况。JPanel类继承自javax.swing.JComponent类,使用时首先创建该 类的对象,再设置组件在面板上的排列方式,最后将所需组件加入面板中。

JPanel类的常用构造方法如下。

• public JPanel(): 使用默认的FlowLayout方式创建具有双缓冲的JPanel对象。

• public JPanel(FlowLayoutManager layout):在构建对象时指定布局格式。

下面通过一个案例来演示JPanel的使用方法。

④【例8-2】面板类JPanel的使用。

功能实现: 创建面板、设置面板背景色、添加按钮到面板、把面板添加到窗体。

```
import javax.swing.*;
import java.awt.*;
public class JPanelDemo extends JFrame {
   public JPanelDemo () {
       this.setTitle("JPanel 面板演示");
       Container container = this.getContentPane(); // 获取窗体 Container 对象
       JPanel panel = new JPanel(); // 创建一个面板对象
       panel.setBackground(Color.RED); // 设置背景颜色
       JButton bt = new JButton("Press me"); // 创建命令按钮对象
       panel.add(bt); // 把按钮添加到面板
       container.add(panel, BorderLayout.SOUTH); // 添加面板到窗体的下方
       this.setVisible(true); // 设置窗体可见
       this.setSize(350, 200); // 设置窗体大小
   }
   public static void main(String[] args) {
       new JPanelDemo ();
    }
}
```

程序运行结果如图8-3所示。

| 🛃 JPanel面板演示 |          | _ | × |
|--------------|----------|---|---|
|              |          |   |   |
|              |          |   |   |
|              |          |   |   |
|              | Press me |   |   |

# 8.2.3 中间容器类(JScrollPane)

JScrollPane类也是一个中间容器,称为滚动面板。与JPanel类不同的是,JScrollPane类带有 滚动条,而且只能向滚动面板添加一个组件。如果需要将多个组件放置到滚动面板,通常先将 这些组件添加到一个JPanel面板,然后把这个JPanel面板添加到滚动面板。JScrollPane类常用的 构造方法如下。

①JScrollPane(): 创建一个空的JScrollPane类, 需要时水平和垂直滚动条都可显示。

②JScrollPane(Component view): 创建一个显示指定组件内容的JScrollPane类,只要组件的内容超过视图大小就会显示水平和垂直滚动条。

③JScrollPane(int vsbPolicy,int hsbPolicy): 创建一个具有指定滚动条策略的空JScrollPane类。 常用的成员方法如下。

①public void setHorizontalScrollBarPolicy(int policy):确定水平滚动条何时显示在滚动窗格上。选项如下。

图 8-3 例 8-2 的运行结果

ScrollPaneConstants.HORIZONTAL\_SCROLLBAR\_AS\_NEEDED 设置水平滚动条只在需要时显示, 默认策略 ScrollPaneConstants.HORIZONTAL SCROLLBAR NEVER 水平滚动条永远不显示

ScrollPaneConstants.HORIZONTAL SCROLLBAR ALWAYS 水平滚动条一直显示

②public void setVerticalScrollBarPolicy(int policy):确定垂直滚动条何时显示在滚动窗格上。合法值如下。

```
ScrollPaneConstants.VERTICAL_SCROLLBAR_AS_NEEDED 设置垂直滚动条只在需要时显示,
默认策略
ScrollPaneConstants.VERTICAL_SCROLLBAR_NEVER 垂直滚动条永远不显示
ScrollPaneConstants.VERTICAL_SCROLLBAR_ALWAYS 垂直滚动条一直显示
```

③public void setViewportView(Component view): 创建一个视口并设置其视图。不直接为 JScrollPane类构造方法提供视图的应用程序应使用此方法,指定显示在滚动窗格的滚动组件子 集。下面通过一个案例演示JScrollPane类的使用。

#### ④【例8-3】JScrollPane类的应用。

**功能实现:** 添加5个按钮到JScrollPane容器中,并把JScrollPane容器添加到窗体的中间区域。当窗口的大小变化时,可以通过单击滚动条浏览被隐藏的组件。

```
import javax.swing.*;
import java.awt.*;
public class JScrollPaneDemo extends JFrame {
   JPanel p;
   JScrollPane scrollpane;
   private Container container;
   public JScrollPaneDemo () {
       this.setTitle("JScrollPane 演示实例 "); // 设置标题
       container = this.getContentPane();
       scrollpane = new JScrollPane(); // 创建 JScrollPane 类的对象
       // 设置水平滚动条的显示策略为"一直显示"
scrollpane.setHorizontalScrollBarPolicy(JScrollPane.HORIZONTAL SCROLLBAR
ALWAYS);
                                      // 创建面板
       p = new JPanel();
       p.add(new JButton("按钮1"));
                                      // 创建并添加命令按钮到面板
       p.add(new JButton(" 按钮 2"));
       p.add(new JButton(" 按钮 3"));
       p.add(new JButton(" 按钮 4"));
       p.add(new JButton("按钮5"));
       scrollpane.setViewportView(p); // 设置滚动面板视图
       container.add(scrollpane); //把滚动面板添加到窗体中部
       this.setVisible(true);
```

Java程序设计经典课堂(第2版)

```
this.setSize(300, 200);
}
public static void main(String[] args) {
    new JScrollPaneDemo ();
}
```

程序运行结果如图8-4所示。

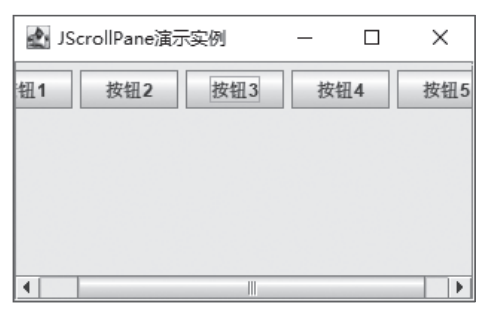

图 8-4 例 8-3 的运行结果

# 8.3) 布局管理器

布局管理器是一种用于控制组件在容器中排列和布局的工具。它可以根据容器的大小和组件的特性,自动调整组件的位置和大小,以实现灵活的界面布局。每个容器都有一个默认的布局管理器,开发者可以通过setLayout()方法改变容器的布局管理器。

Java提供多种布局管理器,每种布局管理器都有不同的特点和适用场景。本节介绍五种常用的布局管理器类,分别是FlowLayout(流式布局)、BorderLayout(边界布局)、GridLayout(网格布局)、CardLayout(卡片布局)和BoxLayOut(盒式布局)。

### 8.3.1 FlowLayout

FlowLayout(流式布局)类的布局策略是将容器看成一个行集,容器中的组件按照加入的先后顺序从左向右排列。当一行排满之后就转到下一行,行高由一行中最高的组件决定。 FlowLayout类是所有JPanel的默认布局管理器。

FlowLayout类定义在java.awt包中,它有三种构造方法。

①FlowLayout(): 创建一个使用居中对齐的FlowLayout类实例。

②FlowLayout(int align): 创建一个指定对齐方式的FlowLayout类实例。

③FlowLayout(int align, int hgap, int vgap): 创建一个既指定对齐方式又指定组件间隔的 FlowLayout类的对象。

其中对齐方式align的可取值有FlowLayout.LEFT(左对齐)、FlowLayout.RIGHT(右对齐)、 FlowLayout.CENTER(居中对齐)三种形式。例如new FlowLayout(FlowLayout.LEFT)就表示创建 一个对齐方式为左对齐的FlowLayout类实例。下面通过一个案例演示FlowLayout类的使用。

```
④【例8-4】FlowLayout布局管理器的使用。
 功能实现: 创建窗体,并以FlowLayout作为布局管理器,然后在窗体上放置4个命令按钮。
import javax.swing.*;
import java.awt.*;
public class FlowLayoutDemo extends JFrame {
   private JButton button1, button2, button3, button4; // 声明 4 个命令按钮对象
   public FlowLayoutDemo() {
       this.setTitle("FlowLayout 布局演示"); // 设置标题
       Container container = this.getContentPane(); // 获得 Container 对象
       // 设置为 FlowLayout 的布局, JFrame 默认的布局为 BorderLayout
       container.setLayout(new FlowLayout(FlowLayout.LEFT));
       // 创建一个标准命令按钮, 按钮上的标签提示信息由构造方法中的参数指定
       button1 = new JButton("Button1") ;
       button2 = new JButton("Button2");
       button3 = new JButton("Button3");
       button4 = new JButton("Button4");
// 将组件添加到内容窗格,组件的大小和位置由 FlowLayout 布局管理器来控制
       container.add(button1);
       container.add(button2);
       container.add(button3);
       container.add(button4);
       this.setVisible(true); // 使窗体显示出来
       this.setSize(300, 200); // 设置窗体大小
   public static void main(String[] args) {
       new FlowLayoutDemo();
```

①注意事项 如果拖动窗口,并改变窗口大小,窗口中的组件位置会随之改变。程序运行结果如图8-5所示。 🛃 FlowLayout布局演示 🛃 FlowLayout布局演示 × X Button1 Button2 Button3 Button4 Button1 Button2 Button3 Rutton4 (b) 按钮组件被放置到两行 (a) 按钮组件显示在同一行 图 8-5 例 8-4 的运行结果

# 8.3.2 BorderLayout

BorderLayout(边界布局)是顶层容器JFrame的默认布局管理器。它把容器被为东、西、南、北、中五个区域,这五个区域分别用字符串常量BorderLayout.EAST、BorderLayout.WEST、

BorderLayout.SOUTH、BorderLayout.NORTH、BorderLayout.CENTER表示。容器的每个区域只能放一个组件,每加入一个组件时都应该指明把这个组件放到哪个区域。

BorderLayout定义在java.awt包中,它有两种构造方法。

①BorderLayout(): 创建一个各组件间水平、垂直间隔为0的BorderLayout实例。

②BorderLayout(int hgap, int vgap): 创建一个各组件间水平间隔为hgap、垂直间隔为vgap的 BorderLayout实例。

在BorderLayout布局管理器的管理下,组件通过add()方法加入容器中指定的区域。如果在 add()方法中没有指定将组件放到哪个区域,那么它将会默认地被放置在Center区域。

在BorderLayout布局管理器的管理下,容器的每个区域只能加入一个组件。如果试图向某 个区域加入多个组件,可以在这个区域放置一个中间容器JPanel或者JScrollPane组件,然后将 所需的多个组件放到中间容器中,再把中间容器加入指定的区域,实现复杂的布局。示例代码 如下。

```
JFrame f=new JFrame("欢迎使用 BorderLayout 布局");
JButton bt1=new JButton("button1");
JButton bt2=new JButton("button2");
JPanel p=new JPanel();
p.add(bt1);
p.add(bt2);
f.getContentPane().add(p, BorderLayout.SOUTH);
```

以上语句实现了将两个按钮bt1和bt2同时放到窗口的南部区域。

对于东、西、南、北四个边界区域,若某个区域没有被使用,则Center区域会扩展并占据这 个区域的位置。如果四个边界区域都没有使用,那么Center区域将占据整个窗口。

下面通过一个案例演示BorderLayout布局管理器的使用方法。

#### ④【例8-5】BorderLayout布局管理器的使用。

功能实现: 创建窗体并以BorderLayout的布局放置7个命令按钮。

```
import javax.swing.*;
import java.awt.*;
public class BorderLayoutDemo extends JFrame {
    // 声明 7 个命令按钮对象
    private JButton button1, button2, button3, button4, button5, button6, button7;
    public BorderLayoutDemo() {
        this.setTitle("欢迎使用 BorderLayout 布局"); // 设置标题
        // 获取 Container 对象,并采用默认布局管理器 BorderLayout
        Container container = this.getContentPane();
        // 创建 7 个标准命令按钮, 按钮上的标签由构造方法中的参数指定
        button1 = new JButton("ButtonA");
        button2 = new JButton("ButtonB");
        button3 = new JButton("ButtonC");
```

```
button4 = new JButton("ButtonD");
   button5 = new JButton("ButtonE");
   button6 = new JButton("ButtonF");
   button7 = new JButton("ButtonG");
   JPanel p = new JPanel(); // 创建一个中间容器
   container.add(button1, BorderLayout.SOUTH); // button1 被放置到南部区域
   container.add(button2, BorderLayout.NORTH); // button2 被放置到北部区域
   container.add(button3, "East"); // button3 被放置到东部区域
   container.add("West", button4); // button4 被放置到西部区域
   p.add(button5);
   p.add(button6);
   p.add(button7); // 把 button5、 button6、 button7 放到中间容器中
   container.add(p); // 把中间容器放到中间区域中
   this.setVisible(true);
   this.setSize(600, 450);
}
public static void main(String[] args) {
   new BorderLayoutDemo();
}
```

程序运行结果如图8-6所示。

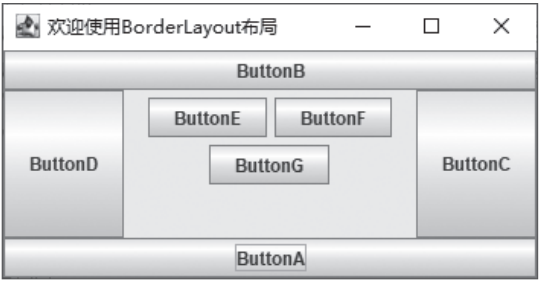

图 8-6 例 8-5 的运行结果

①注意事项 按钮被放置到不同区域。如果改变窗口的大小,由于中间区域JPanel采用FlowLayout的布局管理, 组件的布局会随之改变,其他区域不变。

# 8.3.3 GridLayout

如果界面上需要放置的组件比较多,且这些组件的大小又基本一致,如计算器、遥控器的 面板,那么使用GridLayout布局管理器是最佳的选择。GridLayout是一种网格式的布局管理器。 它将容器空间划分成若干行乘若干列的网格,而每个组件按添加的顺序从左到右、从上到下占 据这些网格,每个组件占据一格。

GridLayout定义在java.awt包中,有三种构造方法,分别如下。

①GridLayout(): 按默认(1行1列)方式创建一个GridLayout布局。

②GridLayout(int rows, int cols): 创建一个具有rows行、cols列的GridLayout布局。

③GridLayout(int rows,int cols,int hgap,int vgap):按指定的行数rows、列数cols、水平间隔 hgap和垂直间隔vgap创建一个GridLayout布局。

构造方法中的参数rows和cols两者有一个可以为0,但是不能同时为0。当容器增加组件时,容器自动向0的那个方向增长。

下面通过一个案例演示GridLayout布局管理器的使用方法。

#### ④【例8-6】GridLayout布局管理器的使用。

功能实现: 创建窗体并以GridLayout的布局管理6个命令按钮。

```
import javax.swing.*;
import java.awt.*;
public class GridLayoutDemo extends JFrame {
   private JButton button1, button2, button3, button4, button5, button6;
   // 声明按钮对象
   public GridLayoutDemo() {
       this.setTitle("欢迎使用 GridLayout 布局管理器"); // 设置标题
       Container container = this.getContentPane(); // 获得 Container 对象
       container.setLayout(new GridLayout(2, 3)); // 设置 2 行 3 列的布局管理器
       // 创建按钮对象, 按钮上的标签由构造方法中的参数指定
       button1 = new JButton("ButtonA");
       button2 = new JButton("ButtonB");
       button3 = new JButton("ButtonC");
       button4 = new JButton("ButtonD");
       button5 = new JButton("ButtonE");
       button6 = new JButton("ButtonF");
       // 按放置的先后顺序, 把命令按钮放置到内容窗格的不同区域
       container.add(button1);
       container.add(button2);
       container.add(button3);
       container.add(button4);
       container.add(button5);
       container.add(button6);
       this.setVisible(true);
       this.setSize(350, 200);
   public static void main(String[] args) {
       new GridLayoutDemo();
```

程序运行结果如图8-7所示。

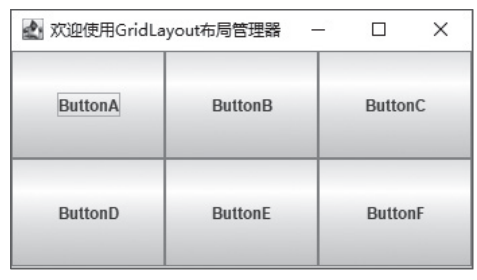

#### 图 8-7 例 8-6 的运行结果

①注意事项 组件放入容器中的次序决定了它占据的位置。当容器的大小发生改变时,GridLayout所管理的组件 的相对位置不会发生变化,但组件的大小会随之变化。

### 8.3.4 CardLayout

CardLayout(卡片布局)位于java.awt包中。它将每个组件看成一张卡片,如同扑克牌一 样将组件堆叠起来,但是只能看到最上面的一个组件,这个被显示的组件占据所有的容器空 间。用户可以通过CardLayout类提供的方法切换空间中显示的卡片。例如,使用first(Container container)方法显示container中的第一个对象,last(Container container)显示container中的最后 一个对象,next(Container container)显示下一个对象,previous(Container container)显示上 一个对象。

CardLayout类有两个构造方法,分别是CardLayout()和CardLayout(int hgap,int vgap)。前 者使用默认(间隔为0)方式创建一个CardLayout类对象;后者创建指定水平间隔和垂直间隔的 CardLayout类对象。下面通过一个案例演示CardLayout布局管理器的使用方法。

#### ④【例8-7】CardLayout布局管理器的使用。

**功能实现:**窗口使用CardLayout的布局管理,向其中加入3张卡片,每张卡片都是一个命令 按钮对象。

```
import javax.swing.*;
import java.awt.*;
public class CardLayoutDemo extends JFrame {
    private JButton bt1, bt2, bt3;
    Container container;
    CardLayout myCard;
    public CardLayoutDemo() {
       this.setTitle("欢迎使用 CardLayout 布局管理器");
       container = this.getContentPane();
       myCard = new CardLayout(); // 创建 CardLayout 布局管理器对象
       container.setLayout(myCard); // 设置布局管理器
       // 创建 3 个 JButton 对象
       bt1 = new JButton("ButtonA");
       bt2 = new JButton("ButtonB");
       bt3 = new JButton("ButtonC");
```

```
//将每个 JButton 对象作为一张卡片加入窗口
container.add(bt1);
container.add(bt2);
container.add(bt3);
this.setVisible(true);
this.setSize(300, 200);
}
public static void main(String[] args) {
new CardLayoutDemo();
}
```

程序执行结果如图8-8所示。

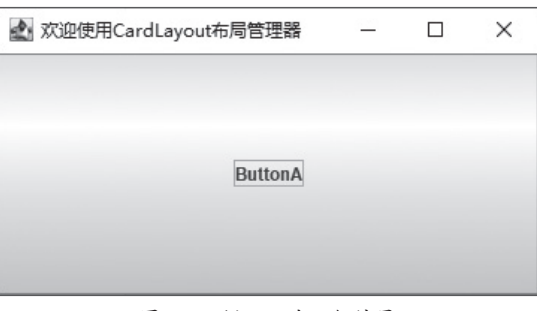

图 8-8 例 8-7 的运行结果

①注意事项 在容器中只能看到最上面的一个组件。如果要切换显示其他组件,需要调用CardLayout提供的方法。

# 8.3.5 BoxLayout

BoxLayout位于javax.swing包中。它将容器中的组件按水平方向排成一行,或者垂直方向排成一列。当组件排成一行时,每个组件可以有不同的宽度;当排成一列时,每个组件可以有不同的高度。

BoxLayout类的常用构造方法是BoxLayout(Container target, int axis),参数target是容器对象,表示要为哪个容器设置此布局管理器; axis指明target中组件的排列方式,其值包括表示水平排列的BoxLayout.X\_AXIS和表示垂直排列的BoxLayout.Y\_AXIS。下面通过一个案例演示BoxLayout布局管理器的使用方法。

#### ④【例8-8】BoxLayout布局管理器的使用。

**功能实现**: 创建窗口,窗口使用BorderLayout的布局管理;在窗口中添加两个JPanel,二者的布局管理器分别采用水平排列和垂直排列的BoxLayout,再向这两个JPanel容器中分别加入三个命令按钮组件,并把这两个JPanel容器添加到窗口的北部和中部。

```
import javax.swing.*;
import java.awt.*;
```

```
public class BoxLayoutDemo extends JFrame {
   private JButton button1, button2, button3, button4, button5, button6;
   Container container;
   public BoxLayoutDemo() {
       this.setTitle("欢迎使用 BoxLayout 布局管理器 ");
       container = this.getContentPane(); // 获取 Container 对象
       container.setLayout(new BorderLayout()); // 设置布局
       // 声明中间容器 px 并设置布局为水平的 BoxLayout
       JPanel px = new JPanel();
       px.setLayout(new BoxLayout(px, BoxLayout.X AXIS));
       // 创建命令按钮
       button1 = new JButton("ButtonA");
       button2 = new JButton("ButtonB");
       button3 = new JButton("ButtonC");
       // 把按钮放到中间容器 px 中
       px.add(button1);
       px.add(button2);
       px.add(button3);
       // 把中间容器 px 放到北部区域
       container.add(px, BorderLayout.NORTH);
       // 声明中间容器 py, 并设置布局为垂直的 BoxLayout
       JPanel py = new JPanel();
       py.setLayout(new BoxLayout(py, BoxLayout.Y AXIS));
       button4 = new JButton("ButtonD");
       button5 = new JButton("ButtonE");
       button6 = new JButton("ButtonF");
       // 把按钮放到中间容器 py 中
       py.add(button4);
       py.add(button5);
       py.add(button6);
       // 把中间容器 py 放置到中间区域
       container.add(py, BorderLayout.CENTER);
       this.setVisible(true); // 显示窗口
       this.setSize(600, 450);// 设置窗口大小
   public static void main(String[] args) {
       new BoxLayoutDemo();
```

程序执行结果如图8-9所示。

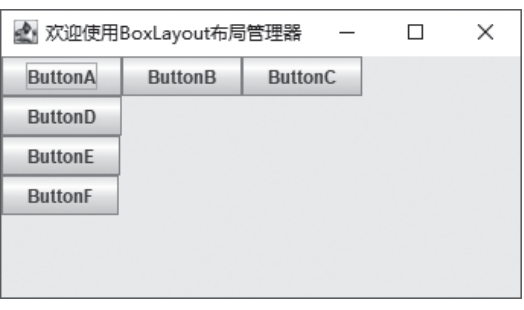

图 8-9 例 8-8 的运行结果

# 8.4) 常用基本组件

在图形用户界面设计中使用最频繁的就是一些常用的基本组件,例如标签、按钮、文本框 等组件。本节对这些常用的基本组件进行简单介绍。

# 8.4.1 标签(JLabel)

JLable组件被称为标签。它是一个静态组件,也是基本组件中最简单的一种组件。每个标签 用一个标签类的对象表示,可以显示一行静态文本和图标。标签只起信息说明的作用,而不接 收用户的输入,也无事件响应。其常用构造方法如下。

①JLabel():构造一个既不显示文本信息也不显示图标的空标签。

②Label(String text):构造一个显示文本信息的标签。

③JLabel(String text, int horizontalAlignment):构造一个显示文本信息的标签。

④JLabel(String text, Icon icon, int horizontalAlignment):构造一个同时显示文本信息和图标的标签。

构造方法中的参数text代表标签的文本提示信息, Icon icon代表标签的显示图标, int horizontalAlignment代表水平对齐方式。水平对齐方式的取值可以是JLabel .LEFT、JLabel .CENTER等常量, 默认情况下标签的内容居中显示。

创建完标签对象,可以通过成员方法setHorizontalAlignment(int alignment)更改对齐方式。 通过getIcon()和setIcon(Icon icon)方法获取标签的图标和修改标签上的图标。通过getText()和 setText(String text)方法获取标签的文本提示信息和修改标签的文本内容。下面通过一个案例演 示JLable的使用方法。

④【例8-9】JLable的使用。

**功能实现**:创建窗口并在窗口添加两个JLable,一个仅显示文本信息,另一个既显示文本信息又显示图标。

```
import javax.swing.*;
import java.awt.*;
public class JLableDemo extends JFrame {
    private JLabel lb1,lb2;
```

```
public JLableDemo() {
    this.setTitle("JLable 示例"); // 设置标题
   Container container = this.getContentPane();// 获得 Container 对象
   // 容器布局设置为 FlowLayout 布局
   container.setLayout(new FlowLayout());
   // 创建两个标签
   lb1 = new JLabel ("第一个标签"); // 只有文本信息
   // 既有文本信息又有图标
   1b2 = new JLabel("第二个标签", new ImageIcon("save.png"), JLabel.LEFT);
   // 将标签添加到容器
   container.add(lb1);
   container.add(lb2);
   this.setVisible(true); // 使窗体显示出来
   this.setSize(300, 200); // 设置窗体大小
}
public static void main(String[] args) {
   new JLableDemo();
}
```

程序执行结果如图8-10所示。

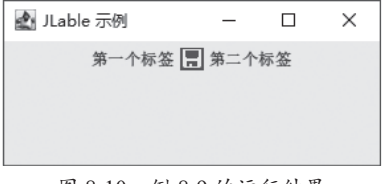

#### 图 8-10 例 8-9 的运行结果

# 8.4.2 文本组件

文本组件是用于显示信息和提供用户输入文本信息的主要工具,在Swing包中提供了文本框(JTextField)、文本域(JTextArea)、口令输入域(JPasswordField)等多种文本组件。它们都有一个共同的基类JTextComponent。在JTextComponent类中定义的主要方法如表8-1所示,主要实现对文本进行选择、编辑等操作。

| 成员方法                       | 功能说明              |
|----------------------------|-------------------|
| getText()                  | 从文本组件中提取所有文本内容    |
| getText(int offs, int len) | 从文本组件中提取指定范围的文本内容 |
| getSelectedText()          | 从文本组件中提取被选中的文本内容  |
| selectAll()                | 在文本组件中选中所有文本内容    |

(续表)

| 成员方法                             | 功能说明                   |
|----------------------------------|------------------------|
| setEditable(boolean b)           | 设置为可编辑或不可编辑状态          |
| setText(String t)                | 设置文本组件中的文本内容           |
| replaceSelection(String content) | 用给定字符串所表示的新内容替换当前选定的内容 |

#### 1. JTextField

JTextField被称为文本框。它是一个单行文本输入框,可以输出任何基于文本的信息,也可以接收用户输入的信息。

(1) JTextField常用的构造方法

①JTextField(): 创建一个空的文本框, 一般作为输入框。

②JTextField(int columns):构造一个具有指定列数的空文本框,一般用于显示长度或者输入 字符的长度受到限制的情况下。

③JTextField(String text):构造一个显示指定字符的文本框,一般作为输出框。

④JTextField(String text, int columns):构造一个具有指定列数,并显示指定初始字符串的 文本域。

(2) JTextField组件常用的成员方法

①setFont(Font f): 设置字体。

②setActionCommand(String com):设置动作事件使用的命令字符串。

③setHorizontalAlignment(int alig):设置文本的水平对齐方式。

下面通过一个案例演示JTextField的使用方法。

#### ④【例8-10】JTextField的使用。

**功能实现:** 创建窗口并在窗口添加一个JLable和一个JTextField, JLable用于显示提示信息, JTextField用于接收用户输入的信息。

```
import java.awt.*;
import javax.swing.*;
public class JTextFieldDemo extends JFrame{
    private JLabel lbl;
    private JTextField t1;
    private Container container;
    public JTextFieldDemo() {
        this.setTitle("JTextField示例");//设置窗体标题
        container = this.getContentPane(); //获取Container对象
        container.setLayout(new FlowLayout()); //设置容器布局管理
        lb1 = new JLabel("请输入一个整数");//创建标签对象,字符串为提示信息
        t1 = new JTextField(10); //创建输入文本框,最多显示10个字符
        //将组件添加到窗口
        container.add(lb1);
```

```
container.add(t1);
this.setSize(300, 100);//设置窗口大小
this.setVisible(true);//设置窗体的可见性
}
public static void main(String[] arg) {
    new JTextFieldDemo();
}
```

程序执行结果如图8-11所示。

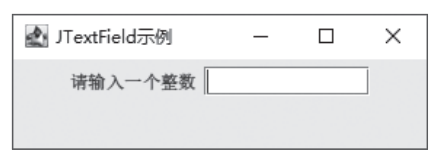

图 8-11 例 8-10 的运行结果

#### 2. JTextArea

JTextArea被称为文本域。它与文本框的主要区别是文本框只能输入/输出一行文本,而文本域可以输入/输出多行文本。JTextArea本身不带滚动条,构造对象时可以设定区域的行、列数。由于文本域通常显示的内容比较多,超出指定的范围不方便浏览,因此一般将其放入滚动窗格JScrollPane中。

(1)常用的构造方法

①JTextArea():构造一个空的文本域。

②JTextArea(String text):构造显示初始字符串信息的文本域。

③JTextArea(int rows, int columns):构造具有指定行和列的空的文本域。

④JTextArea(String text, int rows, int columns):构造具有指定文本、行和列的文本域。

(2) JTextArea组件常用的成员方法

①insert(String str, int pos):将指定文本插入指定位置。

②append(String str):将给定文本追加到文档结尾。

③replaceRange(String str,int start,int end):用给定的新文本替换从指示的起始位置到结尾位置的文本。

④setLineWrap(boolean wrap):设置文本域是否自动换行,默认为false。

#### 3. JPasswordField

JPasswordField组件实现一个密码框,用来接收用户输入的单行文本信息。在密码框中不显示用户输入的真实信息,而是通过显示一个指定的回显字符作为占位符。新创建密码框的默认回显字符为 "\*",可以调用方法进行修改。

(1) JPasswordField的常用构造方法

①JPasswordField():构造一个空的密码框。

②JPasswordField(String text):构造一个显示初始字符串信息的密码框。

③JPasswordField(int columns):构造一个具有指定长度的空密码框。

(2) JPasswordField的常用成员方法

①setEchoChar(char c):设置密码框的回显字符。

②char[] getPassword():返回此密码框中所包含的文本。

③char getEchoChar():获得密码框的回显字符。

例如下面代码片段,判断输入密码框中的密码是否与给定密码相等。

```
JPasswordField pwf=new JPasswordField(6); // 可以接收 6 个字符的密码框
pwf.setEchoChar('*'); // 设置回显字符
getContentPane().add(lb1);
getContentPane().add(pwf); // 添加到内容窗格中
......
char[] psword=pwf.getPassword(); // 得到密码框中输入的文本
String s=new String(psword); // 把字符数组转换为字符串
if(s.equals("123456")) // 比较字符串的值是否相等
System.out.println(" 密码正确! ");
```

# 8.4.3 按钮组件

按钮是图形用户界面最常用、最基本组件,经常用到的按钮有JButton、JCheckBox、 JRadioButton等,这些按钮类均是AbstractButton类的子类或者间接子类。AbstractButton中定义 了各种按钮所共有的一些方法。AbstractButton类常用的成员方法有以下几个。

①Icon getIcon()和setIcon(Icon icon):获得和修改按钮图标。

②String getText()和setText(String text):获取和修改按钮文本信息。

③setEnabled(boolean b): 启用或禁用按钮。

④setHorizontalAlignment(int alignment):设置图标和文本的水平对齐方式。

按钮类之间的继承关系如图8-12所示,下面分别对几个常用的按钮类进行简单介绍。

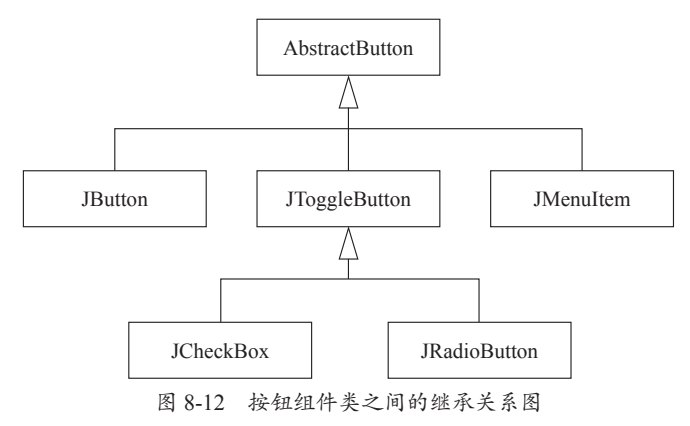

#### 1. JButton

JButton是最常用、最简单的按钮,可分为有无标签和图标几种情况。

JButton类常用的构造方法如下。 ①JButton():创建一个无文本也无图标的按钮。 ②JButton(String text):创建一个具有文本提示信息但没有图标的按钮。 ③JButton(Icon icon):创建一个具有图标、但没有文本提示信息的按钮。 ④JButton(String text, Icon icon):创建一个既有文本提示信息又有图标的按钮。 创建按钮对象的示例代码如下。

JButton bt=new JButton("保存", new ImageIcon("save.png"));

#### 2. JCheckBox

JCheckBox组件被称为复选框。它提供选中/未选中两种状态,并且可以同时选定多个。用 户单击复选框就会改变该复选框原来的状态。

JCheckBox组件类的常用构造方法如下。

①JCheckBox():构造一个无标签的复选框。

②JCheckBox(String text):构造一个具有提示信息的复选框。

③JCheckBox(String text,boolean selected): 创建具有文本的复选框,并指定其最初是否处于 选定状态。

创建复选框组件对象,可以通过JCheckBox类提供的成员方法设定复选框的属性。如通过 setText(String text)方法设定文本提示信息,通过setSelected(boolean b)方法设定复选框的状态,通过isSelected()方法获取按钮当前的状态。

#### 3. JRadioButton

JRadioButton组件被称为选项按钮。在Java中, JRadioButton组件与JCheckBox组件功能完全一样,只是图形不同,复选框为方形图标,选项按钮为圆形图标。

如果要实现多选一的功能,需要利用javax.swing.ButtonGroup类实现。这个类是一个不可见的组件,表示一组单选按钮之间互斥的逻辑关系,实现诸如JRadioButton等组件的多选一功能。

下面通过一个案例演示这几种按钮类的使用方法。

→【例8-11】按钮类的使用。

**功能实现:**创建窗口并在窗口分别添加JButton、JCheckButton和JRadioButton三种不同的 按钮。

```
import java.awt.*;
import javax.swing.*;
public class ButtonDemo extends JFrame{
    public ButtonDemo() {
        this.setTitle("三种按钮使用示例");
        //设置布局管理器
        this.setLayout(new FlowLayout());
        //创建 3 个面板对象
        JPanel p1 = new JPanel();
```

```
JPanel p2 = new JPanel();
   JPanel p3 = new JPanel();
   // 创建3个复选框对象
   JCheckBox cb1 = new JCheckBox("复选框1");
   JCheckBox cb2 = new JCheckBox("复选框 2");
   JCheckBox cb3 = new JCheckBox("复选框 3");
   // 添加组件到面板 p1
   pl.add(cb1);
   pl.add(cb2);
   pl.add(cb3);
   // 创建3个单选钮对象
   JRadioButton rb1 = new JRadioButton("单选钮1");
   JRadioButton rb2 = new JRadioButton("单选钮 2");
   JRadioButton rb3 = new JRadioButton("单选钮 3");
   // 创建按钮组对象
   ButtonGroup gp1 = new ButtonGroup();
   //把单选钮对象添加到按钮组中,实现单选钮的多选一功能
   gpl.add(rb1);
   gpl.add(rb2);
   gpl.add(rb3);
   // 把单选钮添加到面板 p2
   p2.add(rb1);
   p2.add(rb2);
   p2.add(rb3);
   // 创建两个普通按钮对象
   JButton bt1 = new JButton("按钮1");
   JButton bt2 = new JButton(" 按钮 2");
   // 添加组件到面板 p3
   p3.add(bt1);
   p3.add(bt2);
   //把面板添加到窗体
   this.add(p1);
   this.add(p2);
   this.add(p3);
   this.setSize(300, 200);
   this.setVisible(true);
public static void main(String args[]) {
   ButtonDemo tsb = new ButtonDemo ();
```

}

}

程序执行结果如图8-13所示。

| 🔄 三种按钮使用示例    | -  |     | × |
|---------------|----|-----|---|
| ☑ 复选框1 □ 复选框2 | ☑复 | 选框3 |   |
| ○ 单选钮1 ⑧ 单选钮2 | ○单 | 选钮3 |   |
| 按钮1 按         | 钮2 |     |   |

图 8-13 例 8-11 的运行结果

# 8.4.4 下拉列表框(JComboBox)

JComboBox被称为组合框或者下拉列表框。用户可以从下拉列表中选择相应的选项作为自 己的选择,但只能选择一个选项。

JComboBox有两种形式:不可编辑的和可编辑的。对不可编辑的JComboBox,用户只能在现有的选项中进行选择;而可编辑的JComboBox,用户既可以在现有选项中选择,也可以输入新的内容作为自己的选择。

(1) JComboBox常用的构造方法

①JComboBox(): 创建一个没有任何可选项的组合框。

②JCombBox(Object[] items): 根据Object数组创建组合框, Object数组的元素即为组合框中的可选项。

例如,创建一个具有3个可选项的下拉列表框,核心代码如下。

```
String contentList={"学士", "硕士", "博士"};
JComboBox jcb=new JComboBox(contentList);
```

创建下拉列表框对象后,可以通过该类的成员方法对其属性进行查询或修改。

(2) JComboBox类常用成员方法

①void addItem(Object anObject):为选项列表添加选项。

②Object getItemAt(int index): 返回指定索引处的列表项。

③int getItemCount(): 返回列表中的项数。

④int getSelectedIndex(): 返回列表中与给定项匹配的第一个选项。

⑤Object getSelectedItem():返回当前所选项。

⑥void removeAllItems():从项列表中移除所有选项。

⑦removeItem(Object anObject):从项列表中移除指定的选项。

⑧removeItemAt(int anIndex):移除指定位置anIndex处的选项。

⑨setEditable(boolean aFlag):设置JComboBox是否可编辑。

下面通过一个案例演示JComboBox的使用方法。

#### ④【例8-12】JComboBox的使用。

功能实现: 创建窗口, 并在窗口添加一个下拉列表框对象, 供用户选择学历。

```
import java.awt.*;
import javax.swing.*;
public class JComboBoxDemo extends JFrame{
   public JComboBoxDemo() {
       this.setTitle("JcomboBox 使用示例");
       // 设置布局管理器
       this.setLayout(new FlowLayout());
       // 创建标签板对象
       JLabel lb1 = new JLabel("学历");
       // 准备加入下拉列表框中的选项
       String[] s1={"初中","高中","大专","本科", "研究生"};
       // 创建下拉列表框对象
       JComboBox jcbl=new JComboBox(s1);
       // 把组件添加到窗体
       this.add(lb1);
       this.add(jcb1);
       this.setSize(300, 200);
       this.setVisible(true);
   }
   public static void main(String args[]) {
       JComboBoxDemo tsb = new JComboBoxDemo ();
   }
}
```

程序执行结果如图8-14所示。

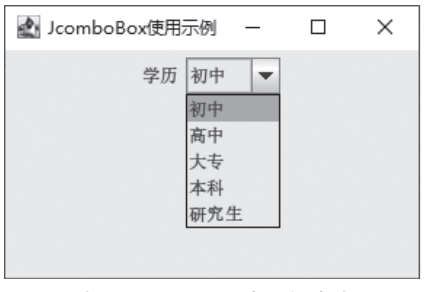

图 8-14 例 8-12 的运行结果

# 8.4.5 列表框(JList)

JList又称为列表框。它会显示一组选项供用户选择,用户可以从中选择一个或多个选项。 JList组件与JComboBox组件的最大区别是JComboBox组件一次只能选择一项,而JList组件一次 可以选择一项或多项。选择多项时可以是连续区间选择(按住Shift键进行选择),也可以是不连 续选择(按住Ctrl键进行选择)。

(1) JList常用的构造方法

①JList():构造一个空列表。

②JList(Object[] listData):构造一个列表,列表的可选项由对象数组listData指定。

③JList(Vector listData):构造一个列表,列表的可选项由Vector型参数dataModel指定。

(2) JList类常用的成员方法

①int getSelectedIndex(): 返回所选的第一个索引;如果没有选择项,则返回-1。

②void setSelectionBackground(Color c):设置所选单元的背景色。

③void setSelection Foreground(Color c):设置所选单元的前景色。

④void setVisibleRowCount(int num):设置不使用滚动条可以在列表中显示的首选行数。

⑤void setSelectionMode(int selectionMode):确定允许单项选择还是多项选择。

⑥void setListData(Object[] listData): 根据一个object数组构造列表。

下面通过一个案例演示JList的使用方法。

#### ④【例8-13】JList的使用。

**功能实现**:创建窗口,并在窗口添加一个列表框,供用户选择个人爱好,用户可以选择多 个选项。

```
import java.awt.*;
import javax.swing.*;
public class JListDemo extends JFrame{
   public JListDemo() {
       this.setTitle("JList 使用示例");
       this.setLayout(null); // 不使用布局管理器
       JLabel 1b1 = new JLabel("个人爱好"); // 创建标签板对象
       lb1.setBounds(10, 10, 60, 15); // 设置标签位置和大小
       // 准备加入列表框中的选项
       String[] s1={"读书","跑步","游泳","滑雪", "举重", "购物", "上网"};
       JList list1=new JList(s1);// 创建列表框对象
       JScrollPane sp1=new JScrollPane();// 创建滚动面板
       spl.setViewportView(list1); // 设置滚动面板视口
       spl.setBounds(70, 5, 70, 100); // 设置面板位置和大小
       // 把组件添加到窗体
       this.getContentPane().add(lb1);
       this.getContentPane().add(sp1);
       this.setSize(300, 200);
       this.setVisible(true);
   }
   public static void main(String args[]) {
       JListDemo tsb = new JListDemo ();
   }
```

程序执行结果如图8-15所示。

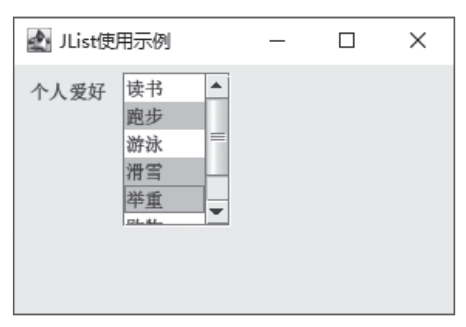

图 8-15 例 8-13 的运行结果

# 8.5) Java的GUI事件处理

设计和实现图形用户界面的工作主要有两个:一是创建组成界面的各种元素,并指定它们 的属性和位置关系,形成完整的图形用户界面的物理外观;二是定义图形用户界面的事件和各 界面元素对不同事件的响应,从而实现图形用户界面与用户的交互功能。图形用户界面的事件 驱动机制,可根据产生的事件来决定执行相应的程序段。

# 8.5.1 事件处理的基本过程

Java采用委托事件模型来处理事件。委托事件模型的特点是将事件的处理委托给独立的对象,而不是组件本身,从而将用户界面与程序逻辑分开。整个"委托事件模型"由产生事件的 对象(事件源)、事件对象及监听者对象之间的关系所组成。

每当用户在组件上进行某种操作时,事件处理系统会将与该事件相关的信息封装在一个 "事件对象"中。例如,单击命令按钮时会生成一个代表此事件的ActionEvent事件类对象。用 户操作不同,事件类对象也会不同。然后将该事件对象传递给监听者对象。监听者对象根据该 事件对象内的信息确定适当的处理方式。每类事件对应一个监听程序接口,规定接收并处理该 类事件的方法的规范。如ActionEvent事件对应ActionListener接口。该接口只有一个方法,即 actionPerformed(),当出现ActionEvent事件时,该方法会被调用。

为了接收并处理某类用户事件,必须在程序代码中向产生事件的对象注册相应的事件处理 程序,即事件的监听程序(Listener)。它是实现了对应监听程序接口的一个类。当事件产生 时,产生事件的对象主动通知监听者对象,监听者对象根据产生该事件的对象来决定处理事件 的方法。例如,为了处理命令按钮上的ActionEvent事件,需要定义一个实现ActionListener接口 的监听程序类。每个组件都有若干个形如add×××Listener(×××Listener listener)的方法。通 过这类方法,可以为组件注册事件监听程序。例如在JButton类中的方法:public void addAciton Listener(AcitonListener listener),该方法可以为JButton组件注册ActionEvent事件监听程序,方法 的参数是一个实现了ActionListener接口的类的实例。Java的事件处理过程如图8-16所示。

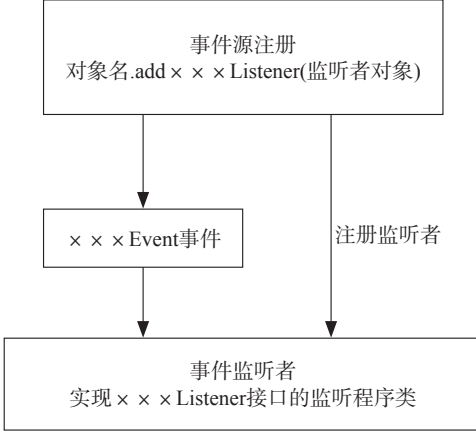

图 8-16 事件处理模型示意图

下面通过一些具体的案例演示ActionEvent事件的处理过程。

#### ④【例8-14】ActionEvent事件的处理过程。

功能实现:使用内部类作为事件监听器类,监听ActionEvent事件并进行处理。

创建包含一个命令按钮的窗口,并为该命令按钮注册一个内部类ButtonEventHandle对象, 作为ActionEvent事件的监听器对象。内部类ButtonEventHandle实现了ActionEvent事件对应的 ActionListener接口。在该类的actionPerformed方法中给出了处理ActionEvent事件的代码。当单 击命令按钮时,ActionEvent事件被触发,该方法中的代码被执行。

```
import java.awt.*;
import javax.swing.*;
import java.awt.event.*; // ActionListener 接口和事件类处于 event 包中, 需导入该包
public class ActionEventDemo1 extends JFrame {
   private JButton button1;
   private Container container;
   public TestEvent() {
       this.setTitle("事件处理演示程序");
       container = this.getContentPane();
       container.setLayout(new FlowLayout());
       // 创建标准命令按钮, 按钮上的标签由构造方法中的参数指定
       button1 = new JButton("测试事件");
       // button1 为事件源,为事件注册监听者,监听者必须实现该事件对应的接口
       button1.addActionListener(new ButtonEventHandle());
       container.add(button1); // 把命令按钮添加到内容窗格
       this.setVisible(true);
       this.setSize(300, 100);
   // 该类为内部类, 作为事件监听程序类, 该类必须实现事件对应的接口
   class ButtonEventHandle implements ActionListener {
       // 当触发 ActionEvent 事件时,执行 actionPerformed() 方法
```

Java程序设计经典课堂(第2版)

```
public void actionPerformed(ActionEvent e) {
    System.out.println("命令按钮被单击");
    }
    public static void main(String[] args) {
        new ActionEventDemol();
    }
}
```

程序执行结果如图8-17所示。

| × |
|---|
|   |
|   |

图 8-17 例 8-14 的运行结果

当单击命令按钮时,控制台将显示字符串"命令按钮被单击"。

本例中的事件监听器类被定义为一个内部类ButtonEventHandle,也可以使用组件所在的类 作为监听器类,方法就是让组件所在的类直接实现监听器接口即可。

#### ④【例8-15】使用组件所在的类作为事件监听器类。

**功能实现**:创建一个包含一个命令按钮和一个文本框的窗口。当单击命令按钮时,把文本框的内容显示到控制台。由于要使用组件所在的类作为监听器类,该类必须实现ActionListener接口。

```
import java.awt.*;
import javax.swing.*;
import java.awt.event.*;
public class ActionEventDemo2 extends JFrame implements ActionListener{
   // 组件所在类作为事件监听器类, 该类必须实现对应的 ActionListener 接口
   private JTextField textField1; // 文本框
   private JButton button1; // 按钮
   private Container container;
   public ActionEventDemo2 () {
       this.setTitle("事件处理演示程序 2");
       container = this.getContentPane();
       container.setLayout(new FlowLayout());
       // 创建文本框对象
       textField1 = new JTextField(20);
       // 创建命令按钮对象
       button1 = new JButton("确定");
       // 注册监听器对象
       button1.addActionListener(this);
```

```
// 在窗口上添加组件
   container.add(textField1);
   container.add(button1);
   // 设置窗口可见状态和大小
   this.setVisible(true);
   this.setSize(360, 150);
}
// 实现 ActionListener 接口中的方法
public void actionPerformed(ActionEvent e) {
   // 获取文本框的内容
   String s1 = textField1.getText();
   // 输出到控制台
   System.out.println(s1);
}
public static void main(String[] args) {
   new ActionEventDemo2 ();
}
```

程序执行结果如图8-18所示。

| 🛃 事件处理演示程序2 | _ |    | $\times$ |
|-------------|---|----|----------|
| Java程序设计示例  |   | 确定 |          |

图 8-18 例 8-15 的运行结果

当用户单击图8-18中的"确定"按钮时,控制台将输出文本框中的内容"Java程序设计示例"。 也可以用匿名内部类对象作为事件监听器对象,具体示例如例8-16所示。

#### ④【例8-16】使用匿名内部类作为事件监听类。

**功能实现:**使用匿名内部类作为事件监听类。创建一个包含两个文本框的窗口,用户在第 一个文本框中输入一个正整数,然后按回车键。程序自动计算该数的阶乘值,并把计算结果显 示到第二个文本框。

```
import java.awt.*;
import java.swing.*;
import java.awt.event.*;
public class ActionEventDemo3 extends JFrame{
    // 组件所在类作为事件监听器类, 该类必须实现对应的 ActionListener 接口
    private JTextField textField1; // 文本框 1
    private JTextField textField2; // 文本框 2
    private Container container;
```

```
public ActionEventDemo3 () {
   this.setTitle("事件处理演示程序 3");
   container = this.getContentPane();
   container.setLayout(new FlowLayout());
   // 创建标签用于显示提示信息
   JLabel lb1 = new JLabel("输入一个正整数:");
   JLabel 1b2 = new JLabel("该数的阶乘值为:");
   // 创建文本框对象
   textField1 = new JTextField(20);
   textField2 = new JTextField(20);
   // 注册监听器对象, 该对象为匿名内部类对象
   textField1.addActionListener(new ActionListener() {
       // 匿名内部作为事件监听器类
       // 该类必须实现事件对应的 ActionListener 接口中的方法
       public void actionPerformed(ActionEvent e) {
           // 获取文本框1中的内容
           String s1 = textField1.getText();
           // 把字符串转化为整数
           int n = Integer.parseInt(s1);
           // 计算阶乘
          long f=1;
           for(int i=1;i<=n;i++) {</pre>
              f *= i;
           }
           // 把整数转化为字符串
           String s2 = String.valueOf(f);
           // 在文本框 2 中显示计算结果
           textField2.setText(s2);
       }
   });
   // 在窗口上添加组件
   container.add(lb1);
   container.add(textField1);
   container.add(lb2);
   container.add(textField2);
   // 设置窗口属性
   this.setVisible(true);
   this.setSize(360, 150);
}
```

public static void main(String[] args) {

210

|   |   | new | ActionEventDemo3 | (); |
|---|---|-----|------------------|-----|
|   | } |     |                  |     |
| } |   |     |                  |     |

程序执行结果如图8-19所示。

| 🛃 事件处理演示程序3          |           | - | $\times$ |
|----------------------|-----------|---|----------|
| 输入一个正整数:<br>该数的阶乘值为: | 7<br>5040 |   |          |

图 8-19 例 8-16 的运行结果

大部分事件监听器只是临时使用一次,所以使用匿名内部类形式的事件监听器更合适。实际上,这种形式是目前是最广泛的事件监听器形式。上面的程序代码就是使用匿名内部类创建事件监听器。使用匿名内部类作为监听器,唯一的缺点就是匿名内部类的语法不易掌握。如果读者的Java语言基本功扎实,对匿名内部类的语法掌握得较好,通常建议使用匿名内部类作为监听器。

# 8.5.2 常用的事件类及其监听器类

前面介绍了图形用户界面中事件处理的一般机制,其中只涉及ActionEvent事件类。由于不同事件源上发生的事件种类不同,不同的事件有不同的监听器处理。所以在java.awt.event包和 javax.swing.event包中还定义了很多其他事件类。每个事件类都有一个对应的监听器接口,监听器接口中声明了若干个抽象的事件处理方法。事件的监听器类需要实现相应的监听器接口。

#### 1. AWT 中的常用事件类及其监听器接口

java.util.EventObject类是所有事件对象的基础父类,所有事件都是由它派生出来的。AWT 的相关事件继承于java.awt.AWTEvent类,这些AWT事件分为两类:低级事件和高级事件。低级事件是指基于组件和容器的事件,如鼠标的进入、单击、拖放,或组件的窗口开关等。低级事件主要包括ComponentEvent、ContainerEvent、WindowEvent、FocusEvent、KeyEvent、MouseEvent等。

高级事件是基于语义的事件。它可以不和特定的动作相关联,而依赖于触发此事件的 类,如在JTextField中按Enter键会触发ActionEvent事件,滑动滚动条会触发AdjustmentEvent 事件,或是选中项目列表的某一条就会触发ItemEvent事件。高级事件主要包括ActionEvent、 AdjustmentEvent、ItemEvent、TextEvent等。

表8-2中是常用的AWT事件类及相应的监听器接口,共10类事件,11个接口。

| 事件类别        | 描述信息    | 接口名            | 方法                             |
|-------------|---------|----------------|--------------------------------|
| ActionEvent | 激活组件    | ActionListener | actionPerformed(ActionEvent e) |
| ItemEvent   | 选择了某些项目 | ItemListener   | itemStateChanged(ItemEvent e)  |

#### 表8-2 常用的AWT事件及其相应的监听器接口

(续表)

| 事件类别            | 描述信息               | 接口名                 | 方法                                                                                                    |
|-----------------|--------------------|---------------------|----------------------------------------------------------------------------------------------------|
|                 | 鼠标移动               | MouseMotionListener | mouseDragged(MouseEvent e)<br>mouseMoved(MouseEvent e)                                                                                                    |
| MouseEvent      | 鼠标单击等              | MouseListener       | mousePressed(MouseEvent e)<br>mouseReleased(MouseEvent e)<br>mouseEntered(MouseEvent e)<br>mouseExited(MouseEvent e)<br>mouseClicked(MouseEvent e)                                                                                     |
| KeyEvent        | 键盘输入               | KeyListener         | keyPressed(KeyEvent e)<br>keyReleased(KeyEvent e)<br>keyTyped(KeyEvent e)                                                                                                    |
| FocusEvent      | 组件收到或失去焦点          | FocusListener       | focusGained(FocusEvent e)<br>focusLost(FocusEvent e)                                                                                                    |
| AdjustmentEvent | 移动滚动条等组件           | AdjustmentListener  | adjustmentValueChanged(AdjustmentEvent e)                                                                                                    |
| ComponentEvent  | 对象移动、缩放、显<br>示、隐藏等 | ComponentListener   | componentMoved(ComponentEvent e)<br>componentHidden(ComponentEvent e)<br>componentResized(ComponentEvent e)<br>componentShown(ComponentEvent e)                                                                                        |
| WindowEvent     | 窗口收到窗口级事件          | WindowListener      | windowClosing(WindowEvent e)<br>windowOpened(WindowEvent e)<br>windowIconified(WindowEvent e)<br>windowDeiconified(WindowEvent e)<br>windowClosed(WindowEvent e)<br>windowActivated(WindowEvent e)<br>windowDeactivated(WindowEvent e) |
| ContainerEvent  | 容器中增加、删除<br>组件     | ContainerListener   | componentAdded(ContainerEvent e)<br>componentRemoved(ContainerEvent e)                                                                                                    |
| TextEvent       | 文本字段或文本区发<br>生改变   | TextListener        | textValueChanged(TextEvent e)                                                                                                    |

### 2. Swing 中的常用事件类及其监听器接口

在javax.swing.event包中也定义了一些事件类,包括AncestorEvent、CaretEvent、DocumentEvent 等。表8-3中列出常用的Swing事件类及其相应的监听器接口。

| 表8-3 | 常用的Swing事件类及其相应的监听器接口 |
|------|-----------------------|
|      |                       |

| 事件类别          | 描述信息   | 接口名              | 方法                                                                                                    |
|---------------|--------|------------------|----------------------------------------------------------------------------------------------------|
| AncestorEvent | 报告给子组件 | AncestorListener | ancestorAdded(AncestorEvent event)<br>ancestorRemoved(AncestorEvent event)<br>ancestorMoved(AncestorEvent event) |

| 事件类别               | 描述信息           | 接口名                   | 方法                                                                                                    |
|--------------------|----------------|-----------------------|----------------------------------------------------------------------------------------------------|
| CaretEvent         | 文本插入符已发<br>生更改 | CaretListener         | caretUpdate(CaretEvent e)                                                                                                    |
| ChangeEvent        | 事件源状态发生<br>更改  | ChangeListener        | stateChanged(ChangeEvent e)                                                                                                    |
| DocumentEvent      | 文档更改           | DocumentListener      | insertUpdate(DocumentEvent e)<br>removeUpdate(DocumentEvent e)<br>changedUpdate(DocumentEvent e)                                                          |
| UndoableEditEvent  | 撤销操作           | UndoableEditListener  | undoableEditHappened(UndoableEditEvent e)                                                                                                    |
| ListSelectionEvent | 选择值发生更改        | ListSelectionListener | valueChanged(ListSelectionEvent e)                                                                                                    |
| ListDataEvent      | 列表内容更改         | ListDataListener      | intervalAdded(ListDataEvent e)<br>contentsChanged(ListDataEvent e)<br>intervalRemoved(ListDataEvent e)                                                    |
| TableModelEvent    | 表模型发生更改        | TableModelListener    | tableChanged(TableModelEvent e)                                                                                                    |
| MenuEvent          | 菜单事件           | MenuListener          | menuSelected(MenuEvent e)<br>menuDeselected(MenuEvent e)<br>menuCanceled(MenuEvent e)                                                                     |
| TreeExpansionEvent | 树扩展或折叠某<br>一节点 | TreeExpansionListener | treeExpanded(TreeExpansionEvent event) tree<br>Collapsed(TreeExpansionEvent event)                                                                        |
| TreeModelEvent     | 树模型更改          | TreeModelListener     | treeNodesChanged(TreeModelEvent e)<br>treeNodesInserted(TreeModelEvent e)<br>treeNodesRemoved(TreeModelEvent e)<br>treeStructureChanged(TreeModelEvent e) |
| TreeSelectionEvent | 树模型选择发生<br>更改  | TreeSelectionListener | valueChanged(TreeSelectionEvent e)                                                                                                    |

所有的事件类都继承自EventObject类。在该类中定义了一个重要的方法getSource()。该方法 的功能是从事件对象获取触发该事件的事件源,为编写事件处理的代码提供方便。该方法的接 口为public Object getSource(),无论事件源是何种具体类型,返回的都是Object类型的引用。开 发人员需要自己编写代码进行引用的强制类型转换。

AWT的组件类和Swing组件类提供注册和注销监听器的方法。注册监听器的方法为public void add × × × Listener (<ListenerType> listener),如果不需要对该事件监听处理,可以把事件源的监听器注销,public void remove × × × Listener (<ListenerType> listener)。

(续表)

# (8.6) 多监听程序与事件适配器

为了实现事件的处理需要实现对应监听器接口,而在接口中往往包含很多抽象方法,为了 实现接口就需要实现接口中所有的抽象方法。然而在很多情况下,用户往往只关心其中的某一 个或者某几个方法,为了简化编程可以考虑使用适配器(Adapter)类。

# 8.6.1 窗口事件的处理

大部分GUI应用程序都需要使用窗体作为最外层的容器。可以说窗体是组建GUI应用程序的基础,应用中需要使用的其他控件都是直接或间接放在窗体中的。

如果窗体关闭时需要执行自定义的代码,可以利用窗口事件WindowEvent对窗体进行操作,包括关闭窗体、窗体失去焦点、获得焦点、最小化等。WindowsEvent类包含的窗口事件如表8.1所示。

WindowEvent类的主要方法有getWindow()和getSource()。这两个方法的区别:getWindow() 方法返回引发当前WindowEvent事件的具体窗口,返回值是具体的Window对象;getSource()方 法返回相同的事件引用,其返回值的类型为Object。下面通过一个案例说明窗口事件的使用。

#### →【例8-17】窗口事件的使用。

功能实现: 创建两个窗口, 对窗口事件进行测试。

```
import java.awt.*;
import javax.swing.*;
import javax.swing.JFrame;
import java.awt.event.*;
public class windowEventDemo {
   JFrame f1, f2;
   public static void main(String[] arg) {
       new windowEventDemo();
    }
   public windowEventDemo() {
       // 创建两个 JFrame 对象
       f1 = new JFrame ("第一个窗口事件测试");
       f2 = new JFrame ("第二个窗口事件测试");
       Container cp = f1.getContentPane();
       f1.setSize(300, 200); // 设置窗口大小
       f1.show(); // 设置窗口为可见
       f2.show();
       // 注册窗口事件监听程序, 两个事件源自同一个监听者, WinLis 为内部类
       f1.addWindowListener(new WinLis());
       f2.addWindowListener(new WinLis());
```

```
class WinLis implements WindowListener{
   public void windowOpened(WindowEvent e) {
       // 窗口打开时调用
       System.out.println("窗口被打开");
   }
   public void windowActivated(WindowEvent e) {
       // 该方法暂时不用, 代码为空
   public void windowDeactivated(WindowEvent e) {
       // 将窗口设置成非活动窗口
       if (e.getSource() == f1)
          System.out.println("第一个窗口失去焦点");
       else
          System.out.println("第二个窗口失去焦点");
       }
       public void windowClosing(WindowEvent e) {
          // 把退出窗口时要执行的语句写在本方法中
          System.exit(0);
       }
       public void windowIconified(WindowEvent e) { //窗口图标化时调用
          if (e.getSource() == f1)
              System.out.println("第一个窗口被最小化");
          else
          System.out.println("第二个窗口被最小化");
       public void windowDeiconified(WindowEvent e) {
       }//窗口非图标化时调用
       public void windowClosed(WindowEvent e) {
       }//窗口关闭时调用
```

程序执行结果如图8-20所示。

| 🏩 第一个窗口事件测试 |   | ×    |
|-------------|---|------|
|             |   |      |
|             |   |      |
|             |   |      |
|             |   | <br> |
| ▲ 第二个窗口事件测试 | - | ×    |
| 第二个窗口事件测试   | - | ×    |
| 第二个窗口事件测试   | _ | ×    |

图 8-20 例 8-17 的运行结果

当用户单击第2个窗口时,第1个窗口失去焦点;反之则第1个窗口获得焦点,第2个窗口失 去焦点。控制台显示用户操作引起焦点转移的过程如图8-21所示。

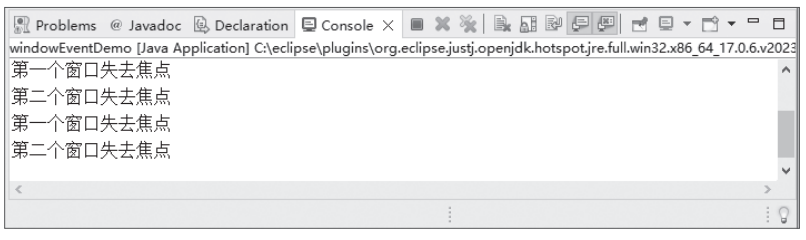

图 8-21 用户操作的执行结果

①注意事项 接口中有多个抽象方法时,如果某个方法不需要处理,也要以空方法体的形式给出方法的实现。例 如,本例中的windowActivated()方法就是以空方法体进行的实现。

# 8.6.2 事件适配器

从上例的窗口事件可以看出,为了进行事件处理需要创建实现对应接口的类。而在这些接口中往往声明很多抽象方法,为了实现这些接口需要给出这些方法的所有实现。如WindowListener接口中定义7个抽象方法,在实现接口的类中必须同时实现这7个方法。然而,多数情况是用户往往只关心其中的某一个或者某几个方法,为了简化编程可以使用适配器(Adapter)类。

具有两个以上方法的监听器接口均对应一个XXXAdapter类,提供该接口中每个方法的默认 实现。在实际开发中,在编写监听器时不再直接实现监听接口,而是继承适配器类,并重写实际 需要的事件处理方法,这样可避免编写大量不必要的代码。表8-4是一些常用的适配器类。

| 表8-4 JC | IVQ屮帯圧 | 1 旳 冱 配 岙 尖 |
|---------|--------|-------------|
|---------|--------|-------------|

| 适配器类               | 实现的接口                                                                 |
|--------------------|-----------------------------------------------------------------------|
| ComponentAdapter   | ComponentListener, EventListener                                      |
| ContainerAdapter   | ContainerListener, EventListener                                      |
| FocusAdapter       | FocusListener, EventListener                                          |
| KeyAdapter         | KeyListener, EventListener                                            |
| MouseAdapter       | MouseListener, EventListener                                          |
| MouseMotionAdapter | MouseMotionListener, EventListener                                    |
| WindowAdapter      | WindowFocusListener,WindowListener,WindowStateListener, EventListener |

表中所给的适配器都在java.awt.event包中。Java是单继承,一个类继承了适配器就不能再继承其他类了。因此在使用适配器开发监听程序时经常使用匿名类或内部类来实现。

### 8.6.3 键盘事件的处理

键盘操作也是最常用的用户交互方式,Java提供KeyEvent类来捕获键盘事件。处理KeyEvent事件的监听器对象可以是实现KeyListener接口的类对象,或者是继承KeyAdapter类的类对象。在

KeyListener接口中包括如下三个事件。

①public void keyPressed(KeyEvent e): 代表键盘按键被按下的事件。

②public void keyReleased(KeyEvent e): 代表键盘按键被放开的事件。

③public void keyTyped(KeyEvent e): 代表按键被敲击的事件。

KeyEvent类中的常用如下方法。

①char getKeyChar(): 返回引发键盘事件的按键对应的Unicode字符。如果这个按键没有 Unicode字符与之对应,则返回KeyEvent类的一个静态常量KeyEvent.CHAR-UNDEFINED。

②String getKeyText(): 返回引发键盘事件的按键的文本内容。

③int getKeyCode():返回与此事件中的键相关联的整数keyCode。

下面通过一个案例说明键盘事件的使用。

#### →【例8-18】键盘事件的使用。

功能实现:把所敲击的按键上的键符显示在窗口上,当按下Esc键时退出程序。

```
import java.awt.*;
import javax.swing.*;
import java.awt.event.*;
public class KeyEventDemo extends JFrame {
   // 标签对象用于显示提示信息
   private JLabel showInf;
   private Container container;
   public KeyEventDemo() {
       container = this.getContentPane();
       container.setLayout(new BorderLayout()); // 设置布局管理器
       showInf = new JLabel();// 创建标签对象
       container.add(showInf, BorderLavout.NORTH); // 把标签放到窗口的北部
       this.addKeyListener(new keyLis()); // 注册键盘事件监听程序 keyLis() 为内部类
       // 注册窗口事件监听程序,监听器以匿名内部类的形式进行
       this.addWindowListener(new WindowAdapter() {// 匿名内部类开始
              public void windowClosing(WindowEvent e) {
                  // 把退出窗口的语句写在本方法中
                  System.exit(0);
              } // 窗口关闭
           });// 匿名类结束
       this.setSize(300, 200); // 设置窗口大小
       this.setVisible(true); // 设置窗口为可见
   class keyLis extends KeyAdapter { /* 内部类开始 */
       public void keyTyped(KeyEvent e) {
           // 获取键盘键入的字符
           char c = e.getKeyChar();
```

```
//设置标签上的显示信息
showInf.setText("你按下的键盘键是" + c + "");
}
public void keyPressed(KeyEvent e) {
    if (e.getKeyCode() == 27) //如果按下Esc键,则退出程序
        System.exit(0);
    }
} /* 内部类结束 */
public static void main(String[] arg) {
    new KeyEventDemo();
}
```

程序执行结果如图8-22所示。

| 🏩 键盘事件演示  | - | $\times$ |
|-----------|---|----------|
| 你按下的键盘键是m |   |          |
|           |   |          |
|           |   |          |
|           |   |          |

图 8-22 例 8-18 的程序执行结果

●注意事项 在本例中,对键盘事件的处理,采用的是内部类keyLis作为键盘事件的监听程序。该类是 KeyAdapter类的子类,只对键盘按下和键盘敲击两种事件给出处理,同时也对窗口事件进行处理。由于 windowListener接口中有7类事件,而这里只需要对窗口关闭事件进行处理即可,所以采用匿名内部类作为窗口事 件的监听器。该例子对窗口注册了多个不同类型的监听器,可以对不同类型的事件进行处理。

# 8.6.3 鼠标事件的处理

在图形用户界面中,鼠标主要用来进行选择、切换或绘画。当用户用鼠标进行交互操作时,会产生鼠标事件MouseEvent。所有的组件都可以产生鼠标事件。可以通过实现 MouseListener接口和MouseMotionListener接口的类,或者是继承MouseAdapter的子类来处理相应的鼠标事件。

与Mouse有关的事件可分为两类。一类是MouseListener接口,主要针对鼠标的按键与位置作 检测,共提供如下5个事件的处理方法。

①public void mouseClicked (MouseEvent e): 鼠标单击事件。

②public void mouseEntered (MouseEvent e): 鼠标进入事件。

③public void mousePressed (MouseEvent): 鼠标按下事件。

④public void mouseReleased (MouseEvent): 鼠标释放事件。

⑤public void mouseExited (MouseEvent): 鼠标离开事件。

另一类是MouseMotionListener接口,主要针对鼠标的坐标与拖动操作做处理,处理方法有如下两个。

public void mouseDragged(MouseEvent): 鼠标拖动事件。

public void mouseMoved(MouseEvent): 鼠标移动事件。

MouseEvent类还提供获取发生鼠标事件坐标及单击次数的成员方法, MouseEvent类中的常用方法如下。

①Point getPoint(): 返回Point对象,包含鼠标事件发生的坐标点。

②int getClickCount():返回与此事件关联的鼠标单击次数。

③int getX(): 返回鼠标事件x坐标。

④int getY():返回鼠标事件y坐标。

⑤int getButton():返回哪个鼠标按键更改了状态。

下面通过一个案例说明鼠标事件的使用。

#### →【例8-19】键盘事件的使用。

**功能实现:** 检测鼠标的坐标位置,并在窗口的文本框中显示,同时还显示鼠标的按键 操作。

```
import java.awt.*;
import javax.swing.*;
import java.awt.event.*;
// 当前类作为 MouseEvent 事件的监听者, 该类需要实现对应的接口
public class MouseEventDemo extends JFrame implements MouseListener {
   private JLabel showX, showY, showSatus; // 显示提示信息的标签
   private JTextField t1, t2; // 用于显示鼠标 x、y 坐标的文本框
   private Container container;
   public MouseEventDemo() {
       container = this.getContentPane();// 获取内容窗格
       container.setLayout(new FlowLayout()); // 设置布局格式
       showX = new JLabel("X坐标");// 创建标签对象,字符串为提示信息
       showY = new JLabel("Y坐标");// 创建标签对象,字符串为提示信息
       showSatus = new JLabel();// 创建标签初始为空,用于显示鼠标的状态信息
       // 创建显示信息的文本,用于显示鼠标坐标的值,最多显示10个字符
       t1 = new JTextField(10);
       t2 = new JTextField(10);
       // 把组件顺次放入窗口的内容窗格
       container.add(showX);
       container.add(t1);
       container.add(showY);
       container.add(t2);
       container.add(showSatus);
       /* 为本窗口注册鼠标事件监听程序为当前类, mouseEventDemo 必须实现 MouseListener
接口或者继承 MouseAdapter 类*/
```

```
this.addMouseListener(this);
```

```
// 为窗口注册 MouseMotionEvent 监听程序,为 MouseMotionAdapter 类的子类
   this.addMouseMotionListener(new mouseMotionLis());
   // 注册窗口事件监听程序, 监听器以匿名类的形式进行
   this.addWindowListener(new WindowAdapter() {// 匿名内部类开始
       public void windowClosing(WindowEvent e) {
       // 把退出窗口的语句写在本方法中
           System.exit(0);
       } // 窗口关闭
       });// 匿名内部类结束
   this.setSize(300, 150); // 设置窗口大小
   this.setVisible(true); // 设置窗口可见
}
/* 内部类开始作为 MouseMotionEvent 的事件监听者 */
class mouseMotionLis extends MouseMotionAdapter {
   public void mouseMoved(MouseEvent e) {
       int x = e.getX(); // 获取鼠标的 x 坐标
       int y = e.getY(); // 获取鼠标的 y 坐标
       tl.setText(String.valueOf(x)); // 设置文本框的提示信息
       t2.setText(String.valueOf(y));
   }
   public void mouseDragged(MouseEvent e) {
       showSatus.setText("拖动鼠标"); // 设置标签的提示信息
   }
} /* 内部类结束 */
// 以下方法是 mouseListener 接口中事件的实现对鼠标的按键与位置作检测
public void mouseClicked(MouseEvent e) {
   showSatus.setText("单击鼠标" + e.getClickCount() + "次");
} // 获取鼠标单击次数
public void mousePressed(MouseEvent e) {
   showSatus.setText(" 鼠标按下 ");
public void mouseEntered(MouseEvent e) {
   showSatus.setText(" 鼠标进入窗口 ");
public void mouseExited(MouseEvent e) {
   showSatus.setText(" 鼠标不在窗口 ");
public void mouseReleased(MouseEvent e) {
   showSatus.setText(" 鼠标释放 ");
public static void main(String[] arg) {
```

```
new MouseEventDemo();// 创建窗口对象
}
}
```

程序执行结果如图8-23所示。

| 鼠标事件演示         | - 0    | × |
|----------------|--------|---|
| X坐标 331 Y坐标 92 | 单击鼠标2次 |   |
|                |        |   |
|                |        |   |
|                |        |   |

图 8-23 例 8-19 的执行结果

①注意事项 在本例中,程序自动检测鼠标的拖动以及进入和离开窗口的情况,并在窗口上显示。为一个组件注册 了多个监听器。对于MouseEvent事件,采用组件所在类实现监听器接口的方式作为事件的监听者,对于鼠标的移 动和拖动的处理,采用内部类继承适配器的方式来实现。对于关闭窗口的事件,采用了匿名类来处理。

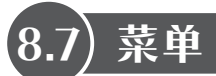

菜单在GUI应用程序中有着非常重要的作用。通过菜单用户可以非常方便地访问应用程序的各个功能,是软件中必备的组件之一,利用菜单可以将程序功能模块化。菜单通常依附于JFrame,主要包括JMenuBar、JMenu、JMenuItem三个组件。

# 8.7.1 菜单概述

Swing包中提供了多种菜单组件,它们的继承关系如图8-24所示。通过菜单组件可以创建多 种样式的菜单,如下拉式、快捷键式及弹出式菜单等。本章主要介绍下拉式菜单和弹出式菜单 的定义与使用。

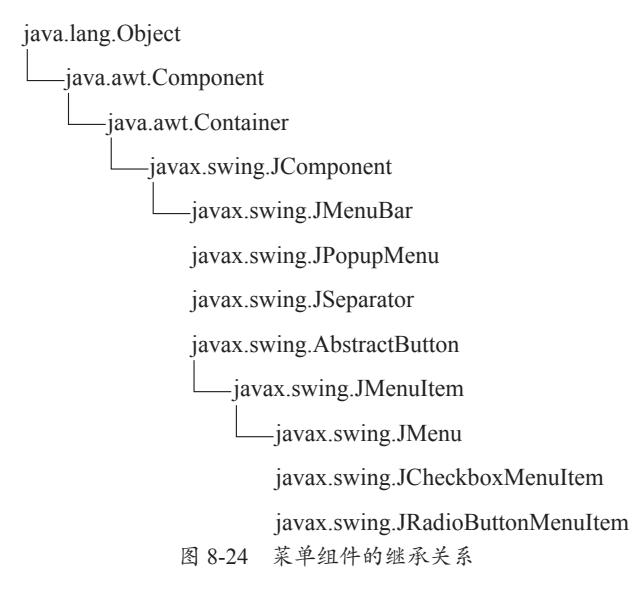

### 8.7.2 下拉式菜单

下拉式菜单是最常用的菜单,用来包容一组菜单项和子菜单。多个菜单放在菜单栏上,构 成系统菜单。

#### 1. 菜单栏 (JMenuBar)

菜单栏是窗口中的主菜单,只用来管理菜单,不参与交互式操作。Java应用程序中的菜单 都包含在一个菜单栏对象之中。

JMenuBar(菜单栏)只有一个构造方法JMenuBar()。顶层容器类如JFrame都有一个 setMenuBar(JMenuBar menu)方法,通过该方法可以把菜单栏添加到窗口上。

创建菜单栏并把菜单添加到窗口可以采用如下代码片段。

JMenuBar menuBar = new JMenuBar (); // 创建菜单栏 JFrame frame = new JFrame("菜单示例"); // 创建窗口 frame. setMenuBar(menuBar); // 把菜单栏添加到窗口

#### 2. 菜单(JMenu)

菜单是用来存放和整合菜单项(JMenuItem)的组件。菜单可以是单一层次的结构,也可以是 一个多层次的结构。具体使用何种形式的结构则取决于界面设计上的需要。

(1) JMenu常用的构造方法

①JMenu(): 创建一个空标签的JMenu对象。

②JMenu(String text):使用指定的标签创建一个JMenu对象。

③JMenu(String text, Boolean b): 使用指定的标签创建一个JMenu对象,并给出此菜单是否 具有下拉式的属性。

创建菜单并把菜单添加到菜单栏,可以采用如下代码片段。

```
JMenu fileMenu = new JMenu("文件(F)"); // 创建菜单
JMenu helpMenu = new JMenu("帮助(H)"); // 创建菜单
menuBar.add(fileMenu); // 把菜单添加到菜单栏
menuBar.add(helpMenu); // 把菜单添加到菜单栏
```

(2) JMenu常用的成员方法

①getItem(int pos):得到指定位置的JMenuItem。

②getItemCount():得到菜单项数目包括分隔符。

③insert()和remove():插入菜单项或者移除某个菜单项。

④addSeparator()和insertSeparator(int index):在某个菜单项间加入分隔线。

#### 3. 菜单项(JMenultem)

菜单项是菜单系统中最基本的组件,继承自AbstractButton类,所以也可以把菜单项看作一个按钮。它支持许多按钮的功能,例如,加入图标(Icon),以及在菜单中选择某一项时会触发 ActionEvent事件等。

(1)JMenuItem常用的构造方法
①JMenuItem(String text):创建一个具有文本提示信息的菜单项。
②JMenuItem(Icon icon):创建一个具有图标的菜单项。
③JMenuItem(String text, Icon icon):创建一个既有文本又有图标的菜单项。
④JMenuItem(String text, int mnemonic):创建一个指定文本和键盘快捷的菜单项。
(2)菜单项常用的成员方法
①void setEnabled(boolean b): 启用或禁用菜单项。
②void setAccelerator(KeyStroke keyStroke):设置加速键。它能直接调用菜单项的操作监听器,而不必显示菜单的层次结构。
③void setMnemonic(char mnemonic):设置快捷键。<br/>设置菜单项的加速键,可以采用如下的代码片段。

//通过构造方法设置加速键
JMenuItem fNew = new JMenuItem("新建(N)",KeyEvent.VK\_N);
//通过调用 setMnemonic() 设置加速键
JMenuItem fOpen = new JMenuItem("打开(O)...");

fOpen.setMnemonic(KeyEvent.VK\_0);

制作一个可用的菜单系统,一般需要经过下面的几个步骤。

步骤01 创建一个JMenuBar对象,并将其添加到JFrame对象。

步骤02 创建JMenu对象。

步骤03 创建JMenuItem对象,并将其添加到JMenu对象中。

步骤04 把JMenu对象添加到JMenuBar中。

上面的步骤主要是为了创建菜单的结构。如果要使用菜单所指出的功能,必须为菜单项注 册监听器,并在监听器中提供事件处理程序。下面通过一个案例演示菜单的使用方法。

#### →【例8-20】菜单的使用。

**功能实现**:创建下拉式菜单,当用户单击"退出"菜单项时,退出系统;单击其他菜单项时,在控制台输出与该菜单项有关的提示信息。

```
import javax.swing.*;
import java.awt.*;
import java.awt.event.ActionEvent;
import java.awt.event.ActionListener;
public class MenuDemo extends JFrame implements ActionListener{
    JMenuItem save; //保存菜单项
    JMenuItem exit; //退出菜单项
    JMenuItem cut; //剪切菜单项
    JMenuItem copy; //复制菜单项
    JMenuItem paste; //粘贴菜单项
    JMenuItem paste; // 关于菜单项
```

```
public MenuDemo() {
   this.setTitle("菜单使用演示程序"); // 设置标题
   Container container = this.getContentPane(); // 获取默认的内容窗格
   container.setLayout(new BorderLayout()); // 设置布局格式
   JMenuBar menuBar = new JMenuBar(); // 创建菜单栏
   buildMainMenu(menuBar);
                                      // 调用创建菜单的方法
   this.setJMenuBar(menuBar);
                                        // 把菜单栏添加到窗口
   this.setVisible(true); //显示窗口
   this.setSize(300, 200); // 设置窗口大小
}
protected void buildMainMenu(JMenuBar menuBar) {
   // 文件菜单
   JMenu fileMenu = new JMenu("文件 (F)");
   // 菜单项
   save = new JMenuItem("保存");
   exit = new JMenuItem("退出");
   // 注册监听器
   save.addActionListener(this);
   exit.addActionListener(this);
   // 把菜单项添加到菜单
   fileMenu.add(save);
   fileMenu.add(exit);
   // 把菜单添加到菜单栏
   menuBar.add(fileMenu);
   // 编辑菜单
   JMenu editMenu = new JMenu("编辑(E)");
   // 菜单项
   cut = new JMenuItem("剪切");
   copy = new JMenuItem("复制");
   paste = new JMenuItem("粘贴");
   // 注册监听器
   cut.addActionListener(this);
   copy.addActionListener(this);
   paste.addActionListener(this);
   // 把菜单项添加到菜单
   editMenu.add(cut);
   editMenu.add(copy);
   editMenu.add(paste);
   // 把菜单添加到菜单栏
   menuBar.add(editMenu);
   // 帮助菜单
   JMenu helpMenu = new JMenu("帮助(H)");
```

```
// 菜单项
   about = new JMenuItem("关于");
   // 注册监听器
   about.addActionListener(this);
   // 把菜单项添加到菜单
   helpMenu.add(about);
   // 把菜单添加到菜单栏
   menuBar.add(helpMenu);
// 单击菜单事件处理程序
public void actionPerformed(ActionEvent e) {
   // 用户单击 " 退出 " 菜单项时, 退出系统
   if(e.getSource() == exit) {
       System.exit(0);
   }
   // 用户单击其他菜单项时, 在控制台输出提示信息
   if(e.getSource()==save) {
       System.out.println("用户单击的是 " +save.getText()+" 菜单项 ");
   }else if(e.getSource()==cut) {
       System.out.println("用户单击的是 " +cut.getText()+" 菜单项 ");
   }else if(e.getSource()==copy) {
       System.out.println("用户单击的是 " +copy.getText()+" 菜单项 ");
   }else if(e.getSource()==paste) {
       System.out.println("用户单击的是 " +paste.getText()+" 菜单项 ");
   }else if(e.getSource()==about) {
       System.out.println("用户单击的是 " +about.getText()+" 菜单项 ");
// 主方法
public static void main(String[] args) {
   new MenuDemo();
}
```

程序执行结果如图8-25所示。

| 🛃 菜单  | 使用演示和 | 먉     | _ | × |
|-------|-------|-------|---|---|
| 文件(F) | 编辑(E) | 帮助(H) |   |   |
|       | 剪切    |       |   |   |
|       | 复制    |       |   |   |
|       | 粘贴    |       |   |   |
|       |       |       |   |   |
|       |       |       |   |   |

图 8-25 例 8-20 的运行结果

单击"粘贴"菜单项,控制台输出信息:"用户单击的是粘贴菜单项"。 单击"退出"菜单项,关闭窗口,退出系统。

### 8.7.3 弹出式菜单-

弹出式菜单(JPopupMenu)是一种特殊菜单,可以根据需要显示在指定的位置。弹出式菜 单有两种构造方法。

①public JPopupMenu(): 创建一个没有名称的弹出式菜单。

②public JPopupMenu(String label):构建一个有指定名称的弹出式菜单。

在弹出式菜单中可以像下拉式菜单一样加入菜单或者菜单项。在显示弹出式菜单时,必须 调用show(Component invoker, int x,int y)方法。在该方法中需要一个组件作参数,该组件的位置 将作为显示弹出式菜单的参考原点。同样可以像下拉式菜单一样为菜单项进行事件注册,对用 户的交互作出响应。下面通过一个案例演示弹出式菜单的使用方法。

#### →【例8-21】弹出式菜单的使用。

**功能实现**: 创建窗口和弹出式菜单, 当鼠标右键单击窗口时, 弹出式菜单显示到鼠标单击的位置。

```
import javax.swing.*;
import java.awt.event.*;
public class JPopupMenuDemo extends JFrame {
   JPopupMenu popMenu;
   public JPopupMenuDemo() {
        this.setTitle(" 弹出式菜单演示示例 ");
       popMenu = new JPopupMenu();
        // 创建 4 个菜单项, 并添加到弹出式菜单上
       JMenuItem save = new JMenuItem("Save");
       JMenuItem cut = new JMenuItem("Cut");
       JMenuItem copy = new JMenuItem("Copy");
       JMenuItem exit = new JMenuItem("Exit");
       popMenu.add(save);
       popMenu.add(cut);
       popMenu.add(copy);
        // 添加分隔线
       popMenu.addSeparator();
       popMenu.add(exit);
        this.addMouseListener(new mouseLis());
       this.setVisible(true);
       this.setSize(300, 200);
    }
    // 监听器类
    class mouseLis extends MouseAdapter {
```

```
public void mouseClicked(MouseEvent e) {
    if (e.getButton() == e.BUTTON3) // 判断单击的是否是鼠标右键
    popMenu.show(e.getComponent(), e.getX(), e.getY()); // 在当前位置显示
    }
    public static void main(String[] args) {
        new JPopupMenuDemo();
    }
}
```

程序执行结果如图8-26所示。

| 🏩 弹出式菜单演示示 | 例 —  | × |
|------------|------|---|
|            |      |   |
|            | Save |   |
|            | Cut  |   |
|            | Сору |   |
|            | Exit |   |
|            |      |   |
|            |      |   |

图 8-26 例 8-21 的运行结果

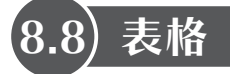

表格(JTable)是图形用户界面设计中使用频率较高的一个高级组件,为显示大块数据提供 了一种简单的机制,可以用于数据的生成和编辑。

(1) JTable常用的构造方法

①JTable ():构造一个默认的表格。

②JTable(int numRows, int numColumns):使用默认模式构造指定行和列的表格。

③JTable(Object[][] rowData, Object[] columnNames):构造一个columnNames作为列名,显示 二维数组YOWData中的数据的表格。

④JTable(Vector rowData, Vector columnNames):构造columnNames作为列名,rowData中数据作为输入来源的表格。

(2) JTable类常用的成员方法

①void addColumn(TableColumn aColumn):将列追加到列数组的结尾。

②int getColumnCount(): 返回表格中的列数。

③int getRowCount(): 返回此表格中的行数。

④void moveColumn(int column, int targetColumn):移动列到目标位置。

⑤void removeColumn(TableColumn aColumn):从表格的列数组中移除一列。

⑥void selectAll():选择表中的所有行、列和单元格。

⑦Object getValueAt(int row, int column): 返回指定单元格的值。

⑧setValueAt(Object aValue, int row, int column):设置表格指定单元格值。

下面通过一个案例演示JTable的使用方法。

#### ④【例8-22】JTable的使用。

功能实现: 创建一个表格用于显示学生基本信息, 程序运行结果如图8-27所示。

```
import java.awt.*;
import javax.swing.*;
public class JTableDemo extends JFrame {
   JTable stuTable;
   JTableDemo() {
       this.setTitle("JTable 演示程序");
       // 表格标题栏中的数据存放到一维数组
       String []colNames= {"学号","姓名","年龄","专业"};
       // 表格中的数据存放到二维数组
       String [][]datas= {{"20140101","张三","19","网络工程"},
                         {"20140102","李四","21","计算机应用"},
                         {"20140103","王五","20","软件工程"},
                         {"20140104","马六","21","人工智能"}
                         };
       // 创建表格
       stuTable = new JTable(datas, colNames);
       // 设置首选的可滚动视口大小
       stuTable.setPreferredScrollableViewportSize(new Dimension(0, 120));
       // 创建滚动面板
       JScrollPane jsp = new JScrollPane();
       //把表格添加到视口
       jsp.setViewportView(stuTable); // 放置到滚动面板
       // 设置提示信息
       jsp.setBorder(BorderFactory.createTitledBorder("学生信息"));
       // 把滚动面板添加到窗口
       this.add(jsp);
       this.setSize(390, 200);
       this.setVisible(true);
   }
   public static void main(String[] args) {
       new JTableDemo();
   }
}
```

程序执行结果如图8-27所示。

| 🛃 JTable演示 | 程序 |    | _ |       | $\times$ |
|------------|----|----|---|-------|----------|
| 学生信息       |    |    |   |       |          |
| 学号         | 姓名 | 年齢 |   | 专业    |          |
| 20140101   | 张三 | 19 |   | 网络工程  |          |
| 20140102   | 李四 | 21 |   | 计算机应用 |          |
| 20140103   | 王五 | 20 |   | 软件工程  |          |
| 20140104   | 马六 | 21 |   | 人工智能  |          |
|            |    |    |   |       |          |
|            |    |    |   |       |          |
|            |    |    |   |       |          |

图 8-27 例 8-22 的运行结果

表格(JTable)是Swing包中最复杂的组件之一。在本书中只对它进行简单介绍,如果读者 需要深入学习,可以参考Java API或者联机帮助。

# 8.9) 树

JTree组件简称为树形组件,可以显示具有层次结构的数据。树形组件中的数据表现形式为 一层套一层,结构清晰明了。用户可以方便地了解数据之间的层次关系,从而很容易地找到相 关数据。例如Windows系统的文件管理器就是一个典型的树形层次结构。

一个JTree(树)对象并没有包含实际的数据,只提供数据的一个视图。树对象通过查询 它的数据模型获得数据。树对象垂直显示它的数据,树中显示的每一行包含一项数据,称为节 点。每棵树有一个根节点,其他所有节点是它的子孙。默认情况下,树只显示根节点,但是可 以设置默认显示方式。一个节点可以拥有孩子也可以没有任何子孙。那些可以拥有孩子的节点 被称为"分支节点",而不能拥有孩子的节点为"叶子节点"。分支节点可以有任意多个孩子。 通常,用户可以通过单击展开或者折叠分支节点,使得它的孩子可见或不可见。默认情况下, 除了根节点以外的所有分支节点呈现折叠状态。

(1) JTree常用的构造方法

①JTree():建立一棵带有示例模型的JTree。

②JTree(Hashtable<?,?> value): 返回从HashTable创建的JTree,不显示根。

③JTree(Object[] value): 返回JTree,指定数组的每个元素作为不被显示的新根节点的子节点。

④JTree(TreeModel newModel): 返回JTree的一个实例,使用指定的数据模型,显示根节点。

⑤Tree(TreeNode root): 返回JTree,指定TreeNode作为其根,显示根节点。

⑥JTree(TreeNode root,Boolean asksAllowsChildren): 返回JTree,指定TreeNode作为其根。 它用指定的方式显示根节点,并确定节点是否为叶节点。

⑦JTree(Vector<?> value): 返回JTree,指定Vector的每个元素作为不被显示的新根节点的 子节点。

下面通过一个简单的案例演示JTree的应用。

#### ④【例8-23】JTree的应用。

**功能实现:**使用简单TreeNode模型创建一个树,当用户单击"添加节点"按钮时,为树添加一个分支。

```
import java.awt.event.*;
import javax.swing.*;
import javax.swing.tree.*;
public class JTreeDemo extends JFrame {
   static int i = 0;
   // DefaultMutableTreeNode 是树结构中的通用节点
   DefaultMutableTreeNode root;
   DefaultMutableTreeNode child;
   DefaultMutableTreeNode chosen;
   JTree tree;
   DefaultTreeModel model; // 使用 TreeNodes 的简单树数据模型
   String[][] data = {
           { "财务部 ", "财务管理 ", "成本核算 " },
           { "总经办", "档案管理", "行政事务"},
           { "工程部", "项目管理", "质检部"}
           };
   JTreeDemo() {
       this.setTitle("JTree 演示程序");
       Container contentPane = this.getContentPane();
       JPanel jPanel1 = new JPanel(new BorderLayout());
       // 创建根节点
       root = new DefaultMutableTreeNode("公司");
       // 建立以 root 为根的树
       tree = new JTree(root);
       // 将树添加至滚动窗格,同时将滚动窗格添加到 jPanel1 面板
       jPanel1.add(new JScrollPane(tree),BorderLayout.CENTER);
       // 返回提供数据的 TreeModel
       model = (DefaultTreeModel)tree.getModel();
       // 创建按钮
       JButton jButton1 = new JButton("添加节点");
       // 注册监听器
       jButton1.addActionListener(new ActionListener() {
           public void actionPerformed(ActionEvent e) {
               // 实现添加节点的功能
               if (i < data.length) {</pre>
                  // 使用内部类 Branch 的方法创建子节点 child
                  child = new Branch(data[i++]).node();
                  // 返回当前选择的第一个节点中的最后一个路径组件
                  chosen = (DefaultMutableTreeNode)
                  tree.getLastSelectedPathComponent();
                  // 如果返回值为 null, 则令 chosen=root
                   if (chosen == null) {
```

```
chosen = root;
               }
               // 如果返回值不是 null,则在父节点 chosen 的子节点中的
               // index 位置插入子节点 child
               model.insertNodeInto(child, chosen, 0);
           }
       }
   });
   jButton1.setBackground(Color.blue);
   jButton1.setForeground(Color.white);
   JPanel jPanel2 = new JPanel();
   jPanel2.add(jButton1);
   jPanel1.add(jPanel2, BorderLayout.SOUTH);
   contentPane.add(jPanel1);
   this.setSize(300, 400);
   this.setLocation(400, 400);
   this.setVisible(true);
}
// 内部类 Branch 是一个工具类,用来获取一个字符串数组
// 并为第一个字符串建立一个 DefaultMutableTreeNode 作为根
// 数组中其余的字符串作为叶子
class Branch {
   DefaultMutableTreeNode r;
   // 构造方法
   public Branch(String[] data) {
       r = new DefaultMutableTreeNode(data[0]);
       for (int i = 1; i < data.length; i++) {
           r.add(new DefaultMutableTreeNode(data[i]));
    }
   // 返回分支的根节点
   public DefaultMutableTreeNode node() {
       return r;
    }
}
// 主方法
public static void main(String args[]) {
   new JTreeDemo();
}
```

程序执行结果如图8-28所示。

观察运行结果可以发现,此时树只有一个根节点(公司)。选中根节点,然后单击"添加节点"按钮后,再双击根节点,就可以发现根节点下面已经添加了一个分支(财务部),如图8-29所示。

| 🛃 JTree演示程序 | ; _              |     | × | 🛃 JTree演示程序 — 🛛 🛛 🛛 |
|-------------|------------------|-----|---|---------------------|
| 公司          |                  |     |   |                     |
|             |                  |     |   |                     |
|             |                  |     |   |                     |
|             |                  |     |   |                     |
|             |                  |     |   |                     |
|             |                  |     |   |                     |
|             |                  |     |   |                     |
|             |                  |     |   |                     |
|             |                  |     |   |                     |
|             |                  |     |   |                     |
|             |                  |     |   |                     |
| ×           | <sup>黍加节</sup> 点 |     |   | 添加节点                |
| 图 8-28 例    | 18-23 的运         | 行结果 |   | 图 8-29 动态创建树的结果     |

按照同样的操作方法,可以为根节点添加第二个和第三个分支。这样就实现了动态创建一个树的功能。在实际应用中,树的节点可以动态从数据库获取。还可以为树添加相应的事件监 听程序,每当用户选择不同的节点时,程序可以做出相应的处理。但由于篇幅所限,在此不再 赘述,读者可以参阅Java API进行深入的学习。

# 8.10) 本章小结

本章首先介绍了AWT和Swing之间的关系并对图形用户界面的元素进行了分类;接着对顶 层容器类JFrame和中间容器类JPanel以及JScrollPane的定义和使用进行了较为详尽的介绍;然后 对布局管理器的特点和用法进行了阐述;最后介绍了常用组件、Java事件处理机制和一些常用 的高级组件。通过本章的学习,读者能够掌握图形用户界面的设计与实现,以及对用户操作的 响应和处理。

# 8.11) 课后练习

练习1: 创建一个包含多个基本组件的窗口, 要求其运行结果如图8-30所示。

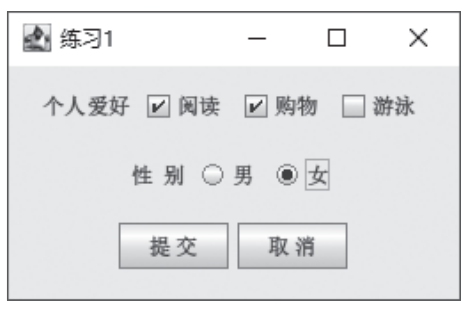

图 8-30 练习1的结果

**练习2**: 创建一个窗口,使用Box和BorderLayout布局管理器管理组件,并在窗口上放置6个 命令按钮,要求其运行结果如图8-31所示。

| 🏩 练习2   |         | _   |      | × |
|---------|---------|-----|------|---|
| ButtonA | ButtonB | But | tonC |   |
|         |         |     |      |   |
|         |         |     |      |   |
| ButtonD |         |     |      |   |
| ButtonE |         |     |      |   |
| ButtonF |         |     |      |   |

图 8-31 练习 2 的结果

**练习3**: 创建用户登录窗口,要求其运行结果如图8-32所示。具体功能:当用户单击"登录"按钮时,如果输入的账号为admin,密码为123456,则在控制台显示"登录成功"的提示信息,否则显示"用户名或密码不正确";当用户单击"退出"按钮时,关闭窗口。

| 🔬 练习3      |    | _  | × |
|------------|----|----|---|
| 账号:<br>密码: |    |    |   |
|            | 登录 | 取消 |   |

图 8-32 练习 3 的结果